## 機能設計書(入出力表示)

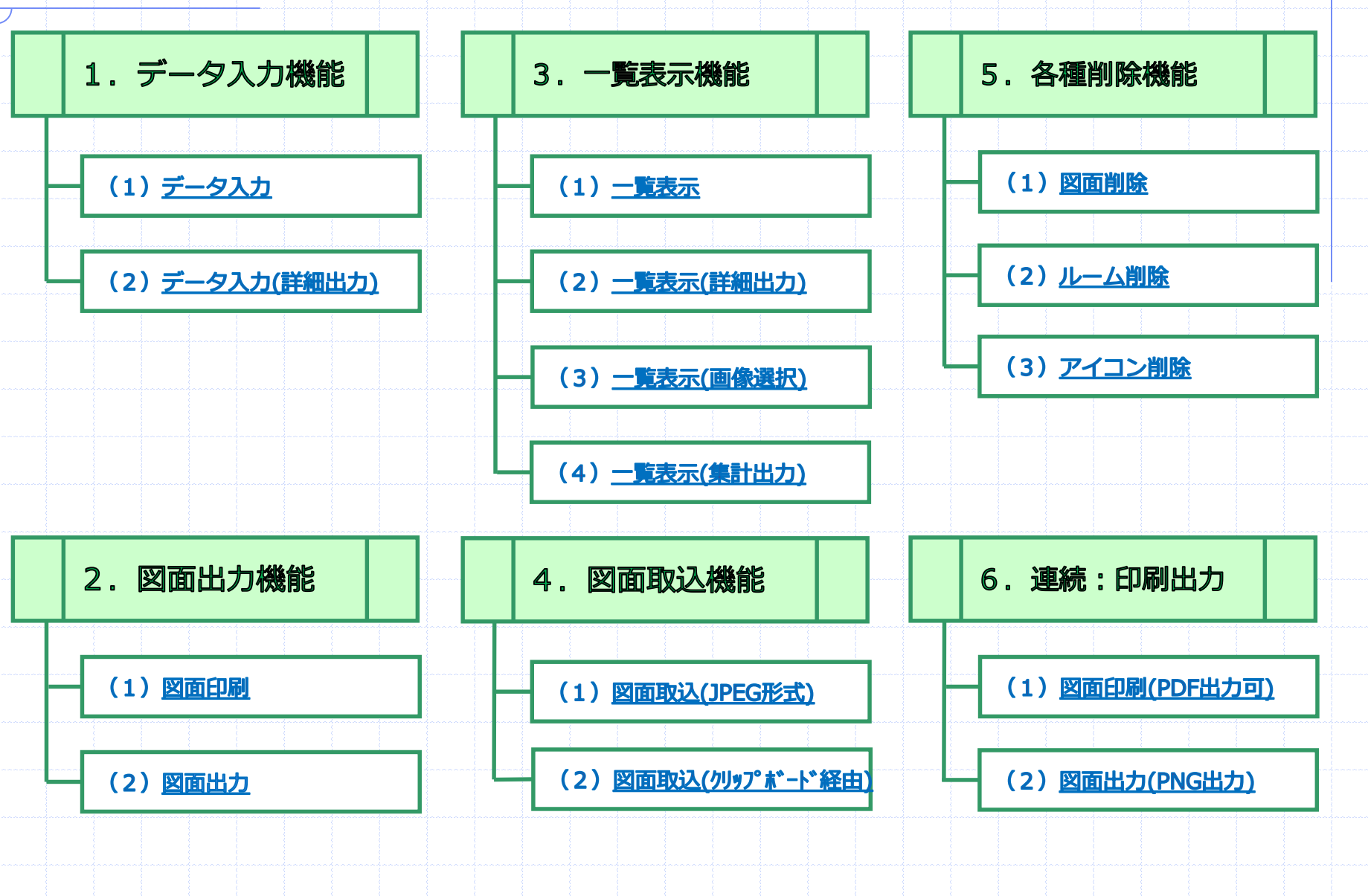

1

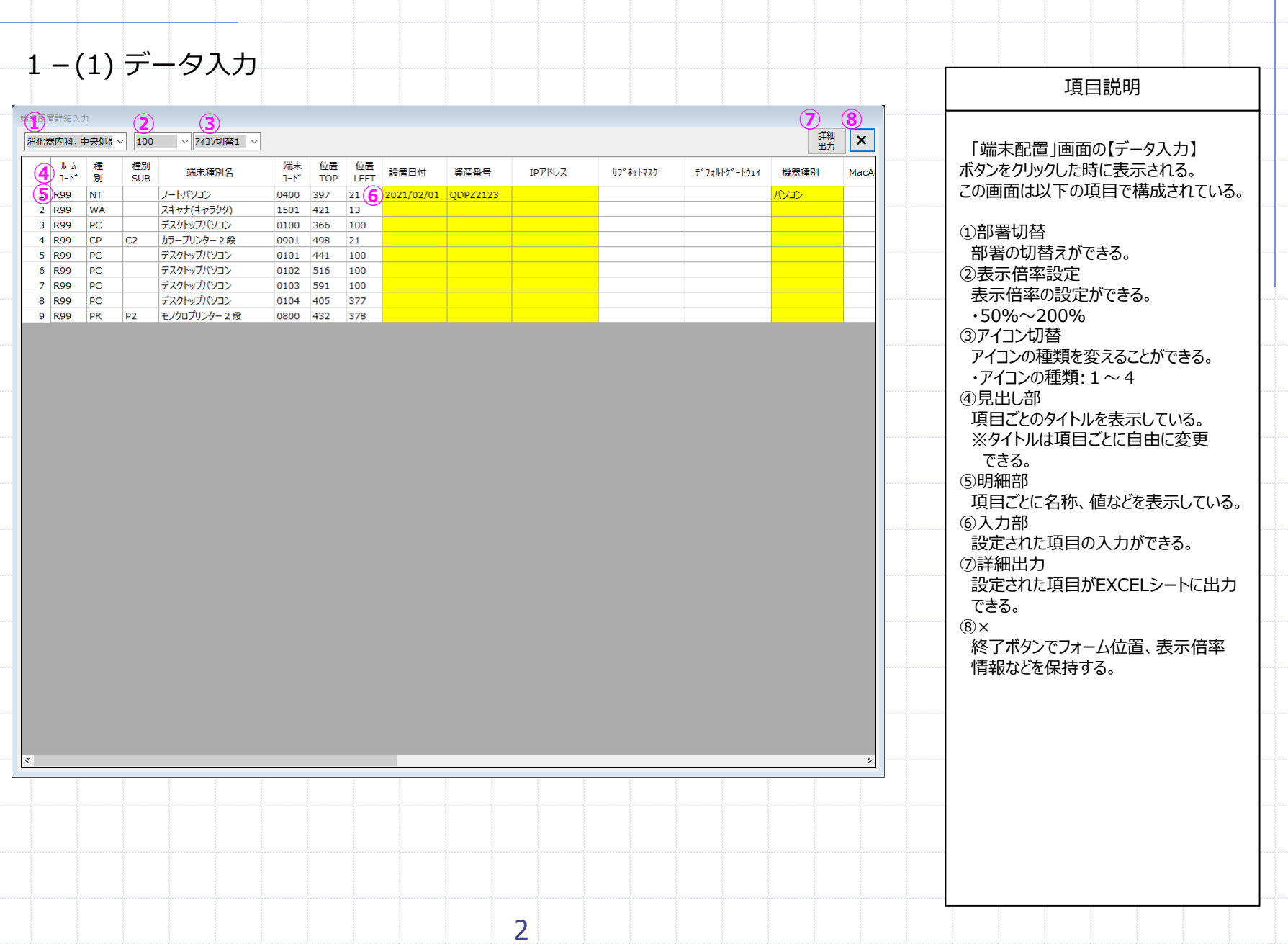

|             |             |        |                                                                                                    |                        |            |               | -                 |                |                            |                                |                                                                                                    |         |                                                |          |                                                               | 項目説明                                                                                                    |
|-------------|-------------|--------|----------------------------------------------------------------------------------------------------|------------------------|------------|---------------|-------------------|----------------|----------------------------|--------------------------------|----------------------------------------------------------------------------------------------------|---------|------------------------------------------------|----------|---------------------------------------------------------------|----------------------------------------------------------------------------------------------------|
| - c         | <u>کہ ک</u> | è r⊗ • | ▦ ☳ ◙ ◙ ╗╴┉                                                                                                    | <u>A</u> - 💩 - 🕨       | Meiryo UI  | $\sim$ 1      | • ∨ ≡ ₿           | - = =          | ▼∃₿                        | eb ⊡ » —≝                      | 斎藤 昌勝 🏓                                                                                             | 8 📼     | -   6 / ×                                      | <b>.</b> |                                                               |                                                                                                    |
| 7           | <i>с-</i> Д | 挿入     | ページ レイアウト 数式 データ                                                                                                    | 校閲                     | 表示         | ヘルプ           | ≠−ь Q             | 実行したい作業を       | え力してください                   |                                |                                                                                                    | 1 ann   | A, 共有                                          |          |                                                               | カー面面上り【詳細出力】                                                                                                    |
|             | •           | ×      | √ £x No.                                                                                                    |                        |            |               |                   |                |                            |                                |                                                                                                    |         | ~                                              |          | ボタンをクリ                                                        | いりた時に表示される。                                                                                                    |
| ł           | в           | С      | D E                                                                                                    | F                      | G          | н             | I                 | J              | К                          | L                              | М                                                                                                   | N       | 0                                              |          | この画面は                                                         | 以下の項目で構成されて                                                                                                    |
| 化           | 器内          | 科, 中   | 中央机置室                                                                                                    |                        |            |               |                   |                |                            |                                |                                                                                                    |         | L                                              |          |                                                               |                                                                                                    |
| <u>, 10</u> | N-4 J-      | 種別     | 種別端末種別名                                                                                                    | 端末]-                   | ・位置        | 位置            | 設置日付              | 皆産番号           | TPTKLZ                     | #7°7*P727                      | デフ <b>ォ</b> ルトグートウェイ                                                                                | 機器種別    | MacAddress                                     |          | ①部署名                                                          |                                                                                                    |
|             | \*″<br>R99  | NT     | SUB //- トパソコン                                                                                                    | ۲ <sup>۴</sup><br>0400 | 397        | LEFT<br>21    | 2021/02/01        | ODPZ2123       |                            |                                |                                                                                                    | パソコン    |                                                |          | 部署名加                                                          | バセットされる。                                                                                                    |
| 9           | R99         | WA     | スキャナ(キャラクタ)                                                                                                    | 1501                   | 421        | 13            |                   | Q              | 1 ~                        |                                | 2                                                                                                   | / (/ =/ |                                                |          | ②見出しき                                                         | ß                                                                                                    |
|             | R99         | PC     | デスクトップパソコン                                                                                                    | 0100                   | 366        | 100           |                   |                |                            |                                |                                                                                                    |         |                                                |          | データ入                                                          | カの見出し部がセットされる                                                                                                    |
|             | R99<br>R99  | PC     | し 2 パラー フリンター 2 校 デスクトップパソコン                                                                                                    | 0101                   | 498        | 100           |                   |                |                            |                                |                                                                                                    |         |                                                |          | 3明細部                                                          |                                                                                                    |
|             | R99         | PC     | デスクトップパソコン                                                                                                    | 0102                   | 516        | 100           |                   |                |                            |                                |                                                                                                    |         |                                                |          | データ入                                                          | カの明細部がセットされる。                                                                                                    |
|             | R99<br>R00  | PC     | デスクトップパソコン                                                                                                    | 0103                   | 591<br>405 | 100           |                   |                |                            |                                |                                                                                                    |         |                                                |          | ④保存場                                                          | 所指定                                                                                                    |
|             | R99         | PR     | ▲ 2前を付け7保存                                                                                                    | 0104                   |            |               |                   | 1              |                            |                                | 1                                                                                                   | ×       |                                                |          | 保存場所                                                          | 「の指定ができる。                                                                                                    |
|             |             |        |                                                                                                    |                        |            |               |                   |                |                            |                                |                                                                                                    |         |                                                |          | •初期值                                                          | フォルダ名:変更可                                                                                                    |
|             |             |        | (4) → ~ ↑                                                                                                    | USB ドライブ (D            | );) > 0.は( | いち君_開発        | 環境 > DevArr       | angeExcelOutpu | ıt                         |                                | DevArrangeExcelOutpu                                                                                | utの検    |                                                |          | ¥Dev/                                                         |                                                                                                    |
|             |             |        | 整理 ▼ 新しいフォルダー                                                                                                    |                        |            |               |                   |                |                            |                                | == -                                                                                                | ?       |                                                |          | ・ファイル。                                                        | 名·変更可                                                                                                    |
|             |             |        | 💻 PC 📃 ^ 4                                                                                                    | 前                      | ^          |               | 更                 | 新日時            | 種類                         | サイズ                            |                                                                                                    |         |                                                |          | 9999-                                                         | $NNN \sim NN(\lambda \pm)$ viev                                                                                                    |
|             |             |        | 🧊 3D オブジェクト 🛛                                                                                                    | 1201-院長                | 室(図面付-     | -覧).xlsx      | 20                | 20/12/31 17:12 | Microsoft Ex               | cel 7 525 KB                   |                                                                                                    |         |                                                |          | ↑                                                             | ↑ 邹 罢 夕                                                                                                    |
|             |             |        | ◆ ダウンロード                                                                                                    |                        |            |               |                   |                |                            |                                |                                                                                                    |         |                                                |          |                                                               |                                                                                                    |
|             |             |        |                                                                                                    |                        |            |               |                   |                |                            |                                |                                                                                                    |         |                                                |          |                                                               |                                                                                                    |
| _           |             |        | デスクトップ                                                                                                    |                        |            |               |                   |                |                            |                                |                                                                                                    |         |                                                |          | +部                                                            | 「ころろ」                                                                                                    |
|             |             |        | <ul> <li>■ デスクトップ</li> <li>■ ドキュメント</li> <li>■ ピクチャ</li> </ul>                                                                                                    |                        |            |               |                   |                |                            |                                |                                                                                                    |         |                                                |          | +部<br>**                                                      | ーード<br>著コード                                                                                                    |
|             |             |        | テスクトップ<br>ドキュメント<br>■ ビクチャ<br>■ ビデオ                                                                                                    |                        |            |               |                   |                |                            |                                |                                                                                                    |         |                                                |          | +部:<br>***                                                    | 「                                                                                                    |
|             |             |        | <ul> <li>デスクトップ</li> <li>ドキュメント</li> <li>ビクチャ</li> <li>ビデオ</li> <li>シミュージック</li> </ul>                                                                                                    |                        |            |               |                   |                |                            |                                |                                                                                                    |         |                                                |          | +部<br>**EXCE<br>設定可                                           | → 品/目 42<br>署コード<br>ビシートに出力できる項目(<br>1能。                                                                                            |
|             |             |        |                                                                                                    |                        |            |               |                   |                |                            |                                |                                                                                                    |         |                                                |          | +部<br>*EXCE<br>設定可<br>※EXCE                                   | ー 品 日 石<br>署コード<br>「能。<br>「Lシートは、<br>                                                                                               |
|             |             |        |                                                                                                    |                        |            |               |                   |                |                            |                                |                                                                                                    |         |                                                |          | +部<br>※EXCE<br>設定可<br>※EXCE<br>列:A                            | → 品/目 41<br>署コード<br>「能。<br>「Lシートに出力できる項目(<br>「能。<br>「Lシートは、<br>~ Z<br>10 002 <sup>4</sup>                                           |
|             |             |        |                                                                                                    |                        |            |               |                   |                |                            |                                |                                                                                                    |         |                                                |          | +部:<br>※EXCE<br>設定可<br>※EXCE<br>列:A                           | → 品合石<br>署コード<br>「能。<br>「Lシートは、<br>~ Z<br>~10,002行<br>た部定」 ZL Z L Z L Z Z                                                           |
|             |             |        | テスクトウブ     ドネュンント     ビグオ     ビデオ     シニージック     ニーシルディスク (C     USB ドライブ (D)     USB ドライブ (D)     USB ドライブ (D)     USB ドライブ (D)     USB ドライブ (D)     USB ドライブ (D)                                                                                                    | 器内科、中央/                | 処置室(入力     | ]).xlsx       |                   |                |                            |                                |                                                                                                    | ×       |                                                |          | +部<br>※EXCE<br>設定可<br>※EXCE<br>列:A<br>行:2 <sup>4</sup><br>で罫線 | → 品合石<br>署コード<br>「能。<br>「Lシートは、<br>~ Z<br>~10,002行<br>を設定してしています。                                                                   |
|             |             |        | テスクトウブ     デスクトウブ     ドキュメント     ビグオ     ビデオ     シニージック     エージック     エーシック     ローカルディスク (C     USB ドライブ (D)     USB ドライブ (D)     USB ドライブ (D)     USB ドライブ (D)     ブアイルる性類(T): Excelブック     代明書: USF                                                                                                    | 器内科、中央s<br>(*.xlsx)    | 処置室(入力     | ]).xlsx       |                   |                | 84 hile <b>9</b> 4         | · հւստ։ենն                     |                                                                                                    | ~<br>~  |                                                |          | +部<br>※EXCE<br>設定可<br>※EXCE<br>列:A<br>行:24<br>で罫線<br>印刷の      | → 品/日 42<br>署コード<br>「化シートに出力できる項目(<br>「化シートは、<br>~ Z<br>~10,002行<br>を設定してしています。<br>る場合は、不要な列と行を                                     |
|             |             |        | テスクトウブ<br>デ ドキュメント<br>■ ビクチャ<br>■ ビデオ<br>■ ニージック<br>ニーラルレディスク (C<br>■ USB ドライブ (D)<br>■ USB ドライブ (D)<br>■ USB ドライブ (D)<br>■ USB ドライブ (D)<br>■ (DSB ドライブ (D)<br>■ (DSB ドライブ (D))<br>■ (DSB ドライブ (D)<br>■ (DSB ドライブ (D))<br>■ (DSB ドライブ (D))<br>■ (DSB ドライ)<br>■ (DSB ドライ)<br>■ (D))<br>■ (DSB ドライ)<br>■ (D))<br>■ (D))<br>■ | 器内科、中央文<br>(*.xlsx)    | 処置室(入力     | ]).xlsx<br>91 | 7: <i>97の</i> )造加 |                | 911Na <b>9</b> 1           |                                |                                                                                                    | × _     |                                                |          | +部<br>※EXCE<br>設定CE<br>※EXCE<br>列:A<br>行:24<br>で罫線す<br>削除し    | 「 III-III-III<br>  シートに出力できる項目 <br>  能。<br>  シートは、<br>~ Z<br>~10,002行<br>を設定してしています。<br>る場合は、不要な列と行を<br>て下さい。                       |
|             |             |        | デスクトウブ     デスクトウブ     ドキュメット     ビクチャ     ビデオ     シェージック     エーカルディスク (C     USB ドライブ (D2)     USB ドライブ (D2)                                                                                                    | 器内科、中央分<br>(*.xlsx)    | 処置室(入力     | ]).xlsx<br>91 | チ: <i>9づの</i> 追加  |                | 91Hi 91                    | トルの追加<br>ツール(L) ・              | 将(5) キャン1                                                                                           | ×       |                                                |          | +部<br>※EXCE<br>設定CE<br>※EXCE<br>列:A<br>行:2·<br>で罫線す<br>削除し    | 「品」<br>署コード<br>ドレシートに出力できる項目(<br>ド化。<br>・レシートは、<br>~ Z<br>~10,002行<br>を設定してしています。<br>る場合は、不要な列と行き<br>て下さい。                          |
|             |             |        |                                                                                                    | 醫內科、中央5<br>(*,xlsx)    | 心置室(入力     | ]).xlsx<br>91 | <i>7: タブロ</i> :色加 |                | 91Hk <b>9</b> 1            | ・トルの追加<br>ッノール(L) マ f          | 将(S) 年ャン1                                                                                           | ×       |                                                |          | +部:<br>※EXCE<br>設定可<br>※EXCE<br>列:A<br>行罪線す<br>印刷除し           | 「品」<br>署コード<br>にシートに出力できる項目(<br>「能。<br>ことシートは、<br>~ Z<br>~10,002行<br>を設定してしています。<br>る場合は、不要な列と行き<br>て下さい。                           |
|             |             |        |                                                                                                    | 醫內科、中央5<br>(*.xlsx)    | 処置室(入力     | ]).xlsx<br>91 | 7: <i>9づ</i> の追加  |                | 91Hi: 91<br>: 1            | トルの追加<br>ツール(L) マ f            | R存(5) キャンイ                                                                                          | ×<br>×  |                                                |          | +部:<br>※EXCE<br>設定可<br>※EXCE<br>列:A<br>行罪線す<br>印刷除し           | 「 III-III-III<br>  シートに出力できる項目  <br>  能。<br>  シートは、<br>〜 Z<br>〜10,002行<br>を設定してしています。<br>る場合は、不要な列と行き<br>て下さい。                      |
|             |             | neet1  | テスクトウブ         デスクトウブ         ドキュント         ビクチャ         ビデオ         シュージック         ニーシック         ニーシック         ニージェンク         リSB ドライブ(D)         レSB ドライブ(D)         ンSB ドライブ(D)         ファイルの種類(T):         Excelブック         作成者:         ・フォルダーの非表示                                                                                                    | 器内科、中央9<br>(*.xlsx)    | 処置室(入力     | 7).xlsx       | 7: <i>9づ</i> の追加  |                | 911-11/2 <b>9</b> 1<br>: 1 | トルの追加<br>ツール(L) マ f<br>テータの個数: | 将(S) ++v/1<br>                                                                                      |         |                                                |          | +部:<br>※EXCE<br>設定可<br>※EXCE<br>列:A<br>行:2·<br>で罫線す<br>削除し    | 「 III-III-III<br>  シートに出力できる項目  <br>  能。<br>  シートは、<br>〜 Z<br>〜 10,002行<br>を設定してしています。<br>る場合は、不要な列と行を<br>て下さい。                     |
|             |             | neet1  |                                                                                                    | 器内科、中央4<br>(*.xlsx)    |            | ]).xlsx<br>7? | 7: 970-810        |                | 9111/2 <b>91</b>           | トルの追加<br>ツール(L) ▼<br>データの個数::  | +ty+<br>+<br>-<br>-<br>-<br>-<br>-<br>-<br>-<br>-<br>-<br>-<br>-<br>-<br>-<br>-<br>-<br>-<br>-<br>- |         | ↓<br>↓<br>↓<br>↓<br>↓<br>↓<br>↓<br>↓<br>↓<br>↓ |          | +部:<br>※EXCE<br>設定可可<br>※EXCE<br>列:A<br>行罪線す<br>削除し           | 「 III-III-III<br>  シートに出力できる項目(<br> 1能。<br>  シートは、<br>〜 Z<br>〜 10,002行<br>を設定してしています。<br>る場合は、不要な列と行を<br>て下さい。                      |
|             |             | neet1  |                                                                                                    | 體內科、中央4<br>(*.xlsx)    |            | ]).xlsx       | 7: <i>9づ</i> の追加  |                | 911Ha 91                   | トルの追加<br>ツール(L) ▼<br>データの個数::  | ξφ(S) ≠+γ>4                                                                                         |         | × 100%                                         |          | +部:<br>※EXCE<br>設定可可<br>※EXCE<br>列:A<br>行:2·<br>で罫刷すし         | 「 □□ - □ - □ - □<br>置 ド<br>ご - シートに出力できる項目(<br>ご に シートは、<br>~ Z<br>~ 10,002行<br>を設定してしています。<br>る場合は、不要な列と行を<br>て下さい。                |
|             |             | neet1  |                                                                                                    | 體內科、中央4<br>(*.xlsx)    | 地置室(入力     | ]).xlsx<br>91 | 7: 970-810        |                | 91 bila 91                 | トルの:追加<br>ツール(L) ▼<br>データの個数:: | ξφ(S) ≠+γ24                                                                                         |         | × 100%                                         |          | +部:<br>※EXCE<br>設定可可<br>※EXCE<br>列:A<br>行王線<br>で罫刷すし          | 「 □□ - □ - □ - □ - □<br>置 ド<br>ご L シ - ト に 出 力 で きる 項目(<br>ご L シ - ト は、<br>~ Z<br>~ 10,002行<br>を設定してしています。<br>る場合は、不要な列と行き<br>て下さい。 |
|             |             | neet1  |                                                                                                    | 體內科、中央/<br>(*.xlsx)    |            | 9%            | 7: 970-810        |                | 91 bila 91                 | トルの:追加<br>ツール(L) ▼<br>データの個数:  | ₹₹(S)                                                                                               |         | × 100%                                         |          | +部:<br>※EXCE<br>設定可可<br>※EXCE<br>列:A<br>行:2·<br>で罫刷すし         | 「 □□ - □ - □ - □ - □<br>置 ド<br>ご L シ - ト に 出 力 で きる 項目(<br>ご L シ - ト は、<br>~ Z<br>~ 10,002行<br>を設定してしています。<br>る場合は、不要な列と行を<br>て下さい。 |

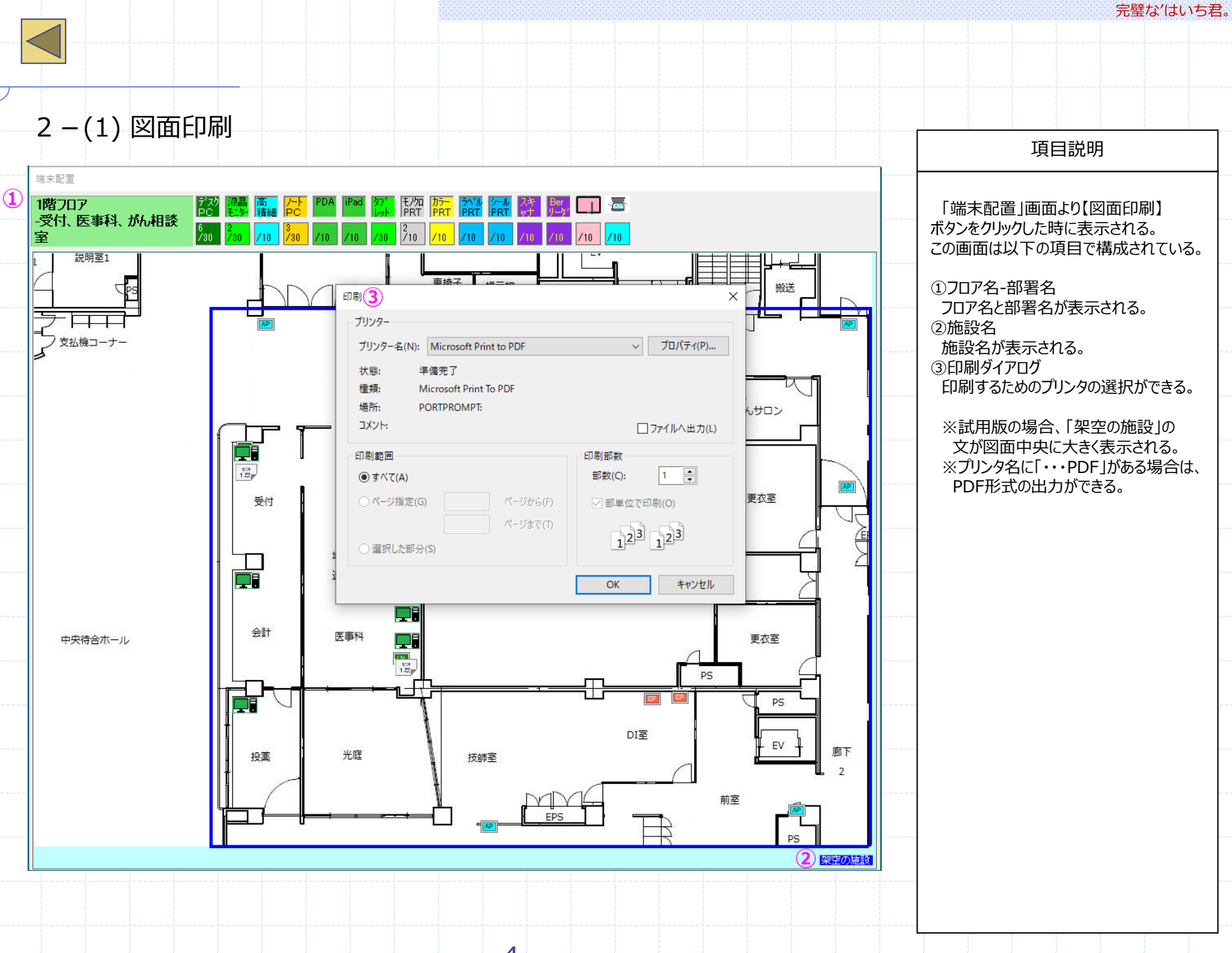

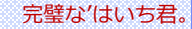

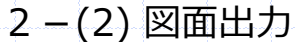

1

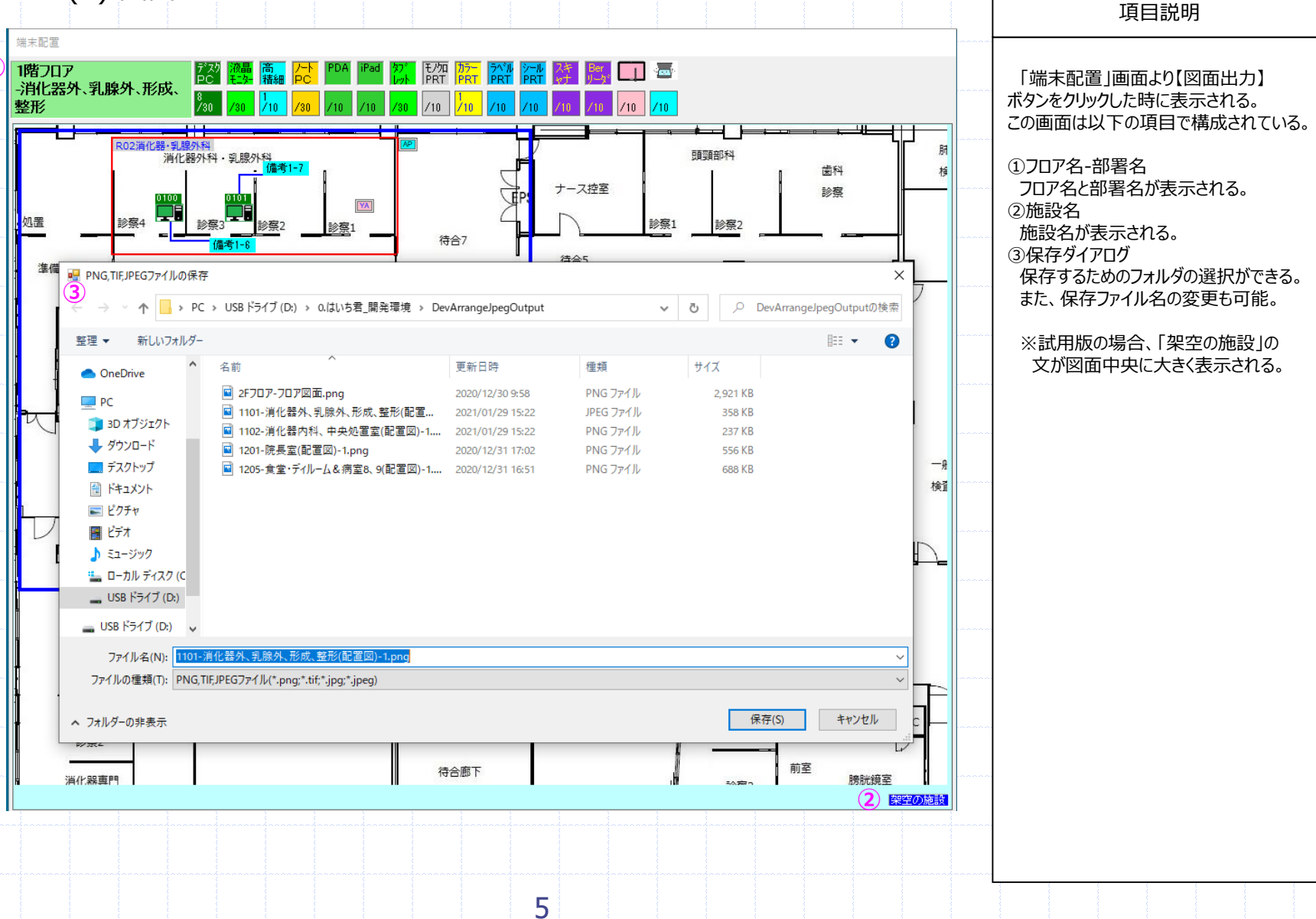

|                                                                                                    | <u> </u>                                                                                                    | ,                                                                           |                                                                                                    |                                                                                                   |                                                                                                    |                |                                                                                                    |                                                                                                    |                                                   |                                                                                                    |                                                                                              |                | 12 12              |                                         | 具日 <b></b> 切り                                                                                                    |
|----------------------------------------------------------------------------------------------------|----------------------------------------------------------------------------------------------------|-----------------------------------------------------------------------------|----------------------------------------------------------------------------------------------------|---------------------------------------------------------------------------------------------------|----------------------------------------------------------------------------------------------------|----------------|----------------------------------------------------------------------------------------------------|----------------------------------------------------------------------------------------------------|---------------------------------------------------|----------------------------------------------------------------------------------------------------|----------------------------------------------------------------------------------------------|----------------|--------------------|-----------------------------------------|----------------------------------------------------------------------------------------------------|
| 『細·集<br>肖化器                                                                                                    | ( <b>1</b> )<br>内科、中                                                                                                    | 央処置室                                                                        | 2 ✓ 100%                                                                                                    | (<br>~ 713                                                                                        | 3<br>>切替1 ~ ● 詳細                                                                                                    | 」<br>·集計→覧     | <b>5</b><br>○詳細一覧                                                                                                    | 6<br>○集計→覧□:                                                                                                    | て<br>SUBアイコン表示                                    |                                                                                                    | (<br>再                                                                                       |                | (12)<br>集計<br>出力 × |                                         | <br>  「端末配置」画面の【一覧表示】ボ                                                                                                    |
| 8                                                                                                    | 連番                                                                                                    | 11-4<br>3-1                                                                 | ルーム名                                                                                                    | 端末コート                                                                                             | 端末種別名                                                                                                    | 種別             | 種別<br>SUB                                                                                                    | 機器モデル                                                                                                    | 資産番号                                              | IPアドレス                                                                                                    | scanner<br>資産番号                                                                              | 有線BerC<br>資産番号 | 無線BerC<br>資産番号     |                                         | をクリックした時に表示される。                                                                                                    |
| 9                                                                                                    | 0                                                                                                    | R99                                                                         |                                                                                                    | 0400                                                                                              | ノートパソコン                                                                                                    | NT NT          |                                                                                                    |                                                                                                    | QDPZ2123                                          |                                                                                                    |                                                                                              |                |                    | -                                       |                                                                                                    |
| 2                                                                                                    | 0                                                                                                    | R99                                                                         |                                                                                                    | 0100                                                                                              | スキャナ(キャラク<br> デスクトップパソコ                                                                                                    | シノ WA<br>コン PC |                                                                                                    |                                                                                                    |                                                   |                                                                                                    |                                                                                              |                |                    |                                         | (1)部署切替                                                                                                    |
| 4                                                                                                    | 0                                                                                                    | R99                                                                         |                                                                                                    | 0901                                                                                              | カラーブリンター2                                                                                                    | 2段 CP          | C2                                                                                                    |                                                                                                    |                                                   |                                                                                                    |                                                                                              |                |                    | -                                       |                                                                                                    |
| 5                                                                                                    | 0                                                                                                    | R99                                                                         |                                                                                                    | 0101                                                                                              | デスクトップパソコ                                                                                                    | コン PC          |                                                                                                    |                                                                                                    |                                                   |                                                                                                    |                                                                                              |                |                    |                                         |                                                                                                    |
| 6                                                                                                    | 0                                                                                                    | R99                                                                         |                                                                                                    | 0102                                                                                              | デスクトップパソコ                                                                                                    | 1ン PC          |                                                                                                    |                                                                                                    |                                                   |                                                                                                    |                                                                                              |                |                    |                                         |                                                                                                    |
|                                                                                                    | 0                                                                                                    | R99                                                                         |                                                                                                    | 0103                                                                                              | テスクトップハソコ<br>  デスクトップバソコ                                                                                                    |                | _                                                                                                    |                                                                                                    |                                                   |                                                                                                    |                                                                                              |                |                    | -                                       | ~~ 衣示信率の変更かじきる。                                                                                                    |
| 9                                                                                                    | 0                                                                                                    | R99                                                                         |                                                                                                    | 0800                                                                                              | モノクロブリンター                                                                                                    | PR             | P2                                                                                                    |                                                                                                    |                                                   |                                                                                                    |                                                                                              |                |                    |                                         | (3)パイコン切替                                                                                                    |
|                                                                                                    |                                                                                                    |                                                                             |                                                                                                    |                                                                                                   |                                                                                                    |                |                                                                                                    |                                                                                                    |                                                   | ·                                                                                                    |                                                                                              |                |                    |                                         | アイコンの種類を変えることができる                                                                                                    |
|                                                                                                    |                                                                                                    |                                                                             |                                                                                                    |                                                                                                   |                                                                                                    |                |                                                                                                    |                                                                                                    |                                                   |                                                                                                    |                                                                                              |                |                    |                                         | ④詳細·集計一覧                                                                                                    |
|                                                                                                    |                                                                                                    |                                                                             |                                                                                                    |                                                                                                   |                                                                                                    |                |                                                                                                    |                                                                                                    |                                                   |                                                                                                    |                                                                                              |                |                    |                                         | 詳細一覧と集計一覧を上下に表示                                                                                                    |
|                                                                                                    |                                                                                                    |                                                                             |                                                                                                    |                                                                                                   |                                                                                                    |                |                                                                                                    |                                                                                                    |                                                   |                                                                                                    |                                                                                              |                |                    | · · · · · ·                             | できる。                                                                                                    |
|                                                                                                    |                                                                                                    |                                                                             |                                                                                                    |                                                                                                   |                                                                                                    |                |                                                                                                    |                                                                                                    |                                                   |                                                                                                    |                                                                                              |                |                    |                                         | (5)詳細一覧                                                                                                    |
|                                                                                                    |                                                                                                    |                                                                             |                                                                                                    |                                                                                                   |                                                                                                    |                |                                                                                                    |                                                                                                    |                                                   |                                                                                                    |                                                                                              |                |                    |                                         |                                                                                                    |
|                                                                                                    |                                                                                                    |                                                                             |                                                                                                    |                                                                                                   |                                                                                                    |                |                                                                                                    |                                                                                                    |                                                   |                                                                                                    |                                                                                              |                |                    |                                         |                                                                                                    |
|                                                                                                    |                                                                                                    |                                                                             |                                                                                                    |                                                                                                   |                                                                                                    |                |                                                                                                    |                                                                                                    |                                                   |                                                                                                    |                                                                                              |                |                    |                                         | 一 中州 見のが払いする。                                                                                                    |
| <                                                                                                    |                                                                                                    |                                                                             |                                                                                                    |                                                                                                   |                                                                                                    |                |                                                                                                    |                                                                                                    |                                                   |                                                                                                    |                                                                                              |                |                    | >                                       | 6集計一覧<br>6集計一覧                                                                                                    |
| <                                                                                                    | ##±                                                                                                    | 供主種                                                                         | 21                                                                                                    |                                                                                                   |                                                                                                    |                | 消外、乳                                                                                                    | ж <b>ф</b>                                                                                                    | 呼内·呼    FF                                        |                                                                                                    | ्य का मेंग                                                                                   |                |                    |                                         | 6)集計一覧のみ表示する。<br>●(1)第二 (1)100000000000000000000000000000000000                                                                                                    |
| <                                                                                                    | 端末種別                                                                                                    | 端末種<br>SUB                                                                  | <sup>別</sup> 表:                                                                                                | 示順                                                                                                | 端末種別名                                                                                                    | 合計台数           | 消外、乳外、形                                                                                                    | 消内、<br>中処置                                                                                                    | 呼内·呼<br>外、血 医事                                    | 、が 泌尿<br>減 器、処                                                                                                    | 図面取<br>込み                                                                                    | _              | 7                  | <u>.</u>                                | <ul> <li>6)集計一覧</li> <li>集計一覧のみ表示する。</li> <li>⑦SUBP7コン表示</li> </ul>                                                                                                    |
| <                                                                                                    | 端末<br>種別<br>PC                                                                                                    | 端末種<br>SUB                                                                  | 引表                                                                                                    | 示順                                                                                                | 端末種別名                                                                                                    | 合計台数           | 消外、乳<br>外、形<br>成、整形<br>22                                                                                                    | 消内、<br>中処置<br>8 5                                                                                                    | 呼内·呼<br>外、血<br>内<br>1                             | 、が<br>泌尿<br>器、処<br>理室<br>6                                                                                                    | 図面取<br>込み<br>2                                                                               |                | ī                  |                                         | <ul> <li>6)集計一覧</li> <li>集計一覧のみ表示する。</li> <li>⑦SUBアイコン表示</li> <li>集計一覧で端末種別でSUBが、</li> </ul>                                                                                                    |
| <<br>1<br>2                                                                                                    | 端末<br>種別<br>PC<br>SM                                                                                                    | 端末種<br>SUB                                                                  | <sup>別</sup> 表<br>01<br>02                                                                                     | 示順                                                                                                | 端末種別名<br>デスクトップパソコン<br>デスクトップモニタ                                                                                                    | 合計台数           | 消外、乳<br>外、形<br>成、整形<br>22<br>4                                                                                                    | 消内、<br>中処置<br>8 5                                                                                                    | 呼内·呼<br>外.血<br>内<br>1                             | 、が<br>認<br>読                                                                                                    | 図面取<br>込み<br>2<br>2                                                                          |                | 1                  |                                         | <ul> <li>6)集計一覧</li> <li>集計一覧のみ表示する。</li> <li>⑦SUBアイコン表示</li> <li>集計一覧で端末種別でSUBが、</li> <li>ある場合にSUBアイコンを表示する</li> </ul>                                                                                                    |
| <<br>1<br>2<br>3<br>4                                                                                                    | 端末<br>種別<br>PC<br>SM<br>HM<br>NT                                                                                                    | 端末種<br>SUB                                                                  | 引<br>01<br>02<br>03<br>04                                                                                      | 示順                                                                                                | 端末種別名<br>デスクトップパソコン<br>デスクトップモニタ<br>高精細モニク<br>ートリペリコン                                                                                                    | 合計台数           | 消外、乳<br>外、形<br>成、整形<br>22<br>4<br>1<br>4                                                                                                    | 消内、<br>中処置<br>8 5<br>1 1                                                                                                    | 呼内·呼<br>外、血 医事<br>内 ん相<br>1                       | 、が<br>器、処<br>理室<br>6<br>2<br>3                                                                                                    | 図面取<br>込み<br>2<br>2                                                                          |                | 1                  | <u>&gt;</u>                             | <ul> <li>6)集計一覧</li> <li>集計一覧のみ表示する。</li> <li>⑦SUBアイコン表示</li> <li>集計一覧で端末種別でSUBが、<br/>ある場合にSUBアイコンを表示する。</li> <li>SUBアイコンは内数()で表示される。</li> </ul>                                                                                                    |
| <<br>1<br>2<br>3<br>4<br>5                                                                                                    | 端末<br>種別<br>PC<br>SM<br>HM<br>NT<br>PD                                                                                                    | 端末種<br>SUB                                                                  | 別<br>01<br>02<br>03<br>04<br>05                                                                                | 天順<br>                                                                                            | 端末種別名<br>デスクトップパソコン<br>デスクトップモニタ<br>専有細モニタ<br>P D A                                                                                                    | 合計台数           | 消外、乳<br>外、形<br>成、整形<br>22<br>4<br>1<br>4<br>4<br>0                                                                                                    | 消内、<br>中処置 8 5 1 1                                                                                                    | 呼內·呼 医事<br>外、血 ん相<br>内 1                          | 、が<br>認<br>読<br>理<br>空<br>3<br>3                                                                                                    | 図面取<br>込み<br>2<br>2                                                                          |                |                    |                                         | <ul> <li>6)集計一覧</li> <li>集計一覧のみ表示する。</li> <li>⑦SUBアイコン表示</li> <li>集計一覧で端末種別でSUBが、<br/>ある場合にSUBアイコンを表示する</li> <li>SUBアイコンは内数()で表示される。</li> <li>⑧見出し部</li> </ul>                                                                                                    |
| <<br>1<br>2<br>3<br>4<br>5<br>6<br>7                                                                                                    | 端末<br>種別<br>PC<br>SM<br>HM<br>NT<br>PD<br>IA<br>TB                                                                                                    | 端末種<br>SUB                                                                  | 引<br>01<br>02<br>03<br>04<br>05<br>06                                                                          | 示順 5                                                                                              | 端末種別名<br>デスクトップパンコン<br>デスクトップモニタ<br>高精細モニタ<br>トートパンコン<br>PDA<br>i Pad<br>oTuryk                                                                                                    | 合計台数           | 消外、乳<br>外、形<br>成、整形<br>22<br>4<br>1<br>4<br>0<br>0<br>0                                                                                                    | 消内、<br>中処置       8     5       1     1       0     1                                                                                                    | 呼內·呼<br>外、血<br>内<br>1                             | 、が<br>総原<br>器、処<br>理室<br>6<br>2<br>3<br>3                                                                                                    | 図面取<br>込み<br>2<br>2                                                                          |                | Ī                  |                                         | <ul> <li>6)集計一覧</li> <li>集計一覧のみ表示する。</li> <li>⑦SUBアイコン表示</li> <li>集計一覧で端末種別でSUBが、<br/>ある場合にSUBアイコンを表示する</li> <li>SUBアイコンは内数()で表示される。</li> <li>⑧見出し部</li> <li>項目ごとのタイトルを表示している。</li> </ul>                                                                                                    |
| <<br>1<br>2<br>3<br>4<br>5<br>6<br>7<br>8                                                                                                    | 端末<br>種別<br>PC<br>SM<br>HM<br>NT<br>PD<br>IA<br>TB<br>PR                                                                                                 | 端末種<br>SUB                                                                  | 別<br>01<br>02<br>03<br>04<br>05<br>06<br>07<br>08                                                              | 示顺<br>:<br>:<br>:<br>:<br>:<br>:<br>:<br>:<br>:<br>:<br>:<br>:<br>:<br>:<br>:<br>:<br>:<br>:<br>: | 端末種別名<br>デスクトップパンコン<br>デスクトップモニタ<br>高精細モニタ<br>ートリパンコン<br>PDA<br>i Pad<br>ジレット<br>ブリンター (モノクロ)                                                                                                    | 合計台数           | 消外、乳<br>外、形<br>成、整形<br>22<br>4<br>1<br>4<br>0<br>0<br>0<br>3                                                                                                    | 消内、<br>中処置           8         5           1         1           日         1           日         1           日         1           日         1           日         1           日         1           日         1           日         1           日         1           日         1           日         1                                                                                                    | 呼內·呼<br>外、血<br>内<br>九<br>1                        | 、が<br>設<br>設<br>6<br>2<br>3<br>2<br>2                                                                                                    | 図面取<br>込み<br>2<br>2                                                                          |                |                    | × · · · · · · · · · · · · · · · · · · · | <ul> <li>6)集計一覧</li> <li>集計一覧のみ表示する。</li> <li>⑦SUBアイコン表示</li> <li>集計一覧で端末種別でSUBが、<br/>ある場合にSUBアイコンを表示する</li> <li>SUBアイコンは内数()で表示される。</li> <li>⑧見出し部</li> <li>項目ごとのタイトルを表示している。</li> </ul>                                                                                                    |
| <<br>1<br>2<br>3<br>4<br>5<br>6<br>7<br>7<br>8<br>9                                                                                                    | 端末<br>種別<br>PC<br>SM<br>HM<br>NT<br>PD<br>IA<br>TB<br>PR<br>CP                                                                                           | 端末種<br>SUB                                                                  | 別<br>01<br>02<br>03<br>04<br>05<br>066<br>07<br>08<br>09                                                       | 示順<br>                                                                                            | 端末種別名<br>デスクトップにソコン<br>デスクトップモニタ<br>専績細モニタ<br>イートパワコン<br>PDA<br>i Pad<br>ブレット<br>カンター (たクロ)<br>カンター (カラー)<br>seu コンち                                                                                                    | 合計台数           | 消外、乳<br>外、形<br>成、整形<br>22<br>4<br>1<br>4<br>0<br>0<br>0<br>3<br>3<br>3                                                                                                    | 消内、<br>中処雪<br>8 5<br>1 1<br>1<br>1<br>1<br>1<br>1                                                                                                    | 呼内·呼<br>外血<br>内<br>1                              | 、が<br>認認<br>6<br>2<br>3<br>3<br>2<br>2<br>2<br>2<br>2<br>2<br>2                                                                                                    | 図面取<br>込み<br>2<br>2<br>1<br>1                                                                |                |                    | × · · · · · · · · · · · · · · · · · · · | <ul> <li>6)集計一覧</li> <li>集計一覧のみ表示する。</li> <li>⑦SUBアイコン表示</li> <li>集計一覧で端末種別でSUBが、<br/>ある場合にSUBアイコンを表示する<br/>SUBアイコンは内数()で表示される。</li> <li>⑧見出し部</li> <li>項目ごとのタイトルを表示している。</li> <li>※タイトルは項目ごとに自由に変更</li> </ul>                                                                                                    |
| <<br>1<br>2<br>3<br>4<br>5<br>6<br>7<br>8<br>9<br>10<br>11                                                                                                    | 端末<br>種別<br>PC<br>SM<br>HM<br>NT<br>PD<br>IA<br>TB<br>PR<br>CP<br>LP<br>SP                                                                               | 端末種<br>SUB                                                                  | 引<br>01<br>02<br>03<br>04<br>05<br>06<br>07<br>08<br>09<br>10<br>11                                            | 示順<br>                                                                                            | 端末種別名<br>デスクトップにソコン<br>デスクトップモニタ<br>専精細モニタ<br>イートパソコン<br>PDA<br>i Pad<br>ジブレット<br>カンター<br>(モノクロ)<br>カンター<br>(モノクロ)<br>カンター<br>(カフー)<br>ラベルブレンタ<br>- ルカラーブリンター                                                                                                    | 合計台数           | 消外、乳<br>外、形<br>成、整形<br>22<br>4<br>1<br>4<br>0<br>0<br>3<br>3<br>3<br>0<br>0<br>0                                                                                                    | 消内、<br>中処置<br>8 5<br>1 1<br>1 1<br>1 1<br>1 1                                                                                                    | 呼内·呼<br>外血<br>内<br>1                              | 、が<br>認認<br>6<br>2<br>3<br>2<br>2<br>2<br>2<br>2<br>2<br>2<br>2                                                                                                    | 図面取<br>込み<br>2<br>2<br>1<br>1                                                                |                |                    |                                         | <ul> <li>6)集計一覧</li> <li>集計一覧のみ表示する。</li> <li>⑦SUBアイコン表示</li> <li>集計一覧で端末種別でSUBが、<br/>ある場合にSUBアイコンを表示する</li> <li>SUBアイコンは内数()で表示される。</li> <li>⑧見出し部</li> <li>項目ごとのタイトルを表示している。</li> <li>※タイトルは項目ごとに自由に変更<br/>できる。</li> </ul>                                                                                                    |
| 1<br>1<br>2<br>3<br>4<br>4<br>5<br>6<br>6<br>7<br>7<br>8<br>9<br>9<br>10<br>11<br>11<br>2<br>2<br>3<br>1<br>2<br>12<br>12<br>12<br>12<br>12<br>12<br>12<br>12<br>12<br>12<br>12<br>12                        | 端末<br>種別<br>PC<br>SM<br>HM<br>NT<br>PD<br>IA<br>TB<br>PR<br>CP<br>LP<br>SP<br>SC<br>SP<br>SC                                                             | 端末種<br>SUB                                                                  | 引<br>01<br>02<br>03<br>04<br>05<br>06<br>07<br>08<br>09<br>10<br>01<br>11<br>12<br>03                          | 示川頃<br>                                                                                           | 端末種別名<br>デスクトップパソコン<br>デスクトップパソコン<br>高精細モニタ<br>イートパソコン<br>PDA<br>i P ad<br>ブレット<br>カリンター (セノクロ)<br>カリンター (セノクロ)<br>カリンター (セノクロ)<br>カリンター (セノクロ)<br>カリンター (セノクロ)<br>オンター (セノクロ)<br>オンター (モノクロ)<br>オンター (モノクロ)<br>オン<br>オン<br>オン<br>オン<br>オン<br>オン<br>オン<br>オン<br>オン<br>オン<br>オン<br>オン<br>オン                                                                                                    | 合計台数           | 消外、乳<br>外、形<br>成、整形           22           4           0           3           3           0           0           0           0                                                                                                    | 消内、<br>中処置<br>8 5<br>1                                                                                                    | 呼内·呼<br>外血<br>内<br>1                              | 、<br>が<br>課<br>課<br>の<br>理室<br>6<br>2<br>3<br>3<br>2<br>2<br>2<br>2<br>2<br>2                                                                                                    | 図面取<br>込み<br>2<br>2<br>1<br>1                                                                |                |                    |                                         | <ul> <li>6)集計一覧</li> <li>集計一覧のみ表示する。</li> <li>⑦SUBアイコン表示</li> <li>集計一覧で端末種別でSUBが、<br/>ある場合にSUBアイコンを表示する</li> <li>SUBアイコンは内数()で表示される。</li> <li>⑧見出し部</li> <li>項目ごとのタイトルを表示している。</li> <li>※タイトルは項目ごとに自由に変更できる。</li> <li>⑨明細部</li> </ul>                                                                                                    |
| <ol> <li>1</li> <li>2</li> <li>3</li> <li>4</li> <li>5</li> <li>6</li> <li>7</li> <li>7</li> <li>8</li> <li>9</li> <li>9</li> <li>10</li> <li>11</li> <li>12</li> <li>13</li> <li>14</li> </ol>              | 端未<br>種別<br>PC<br>SM<br>HM<br>NT<br>PD<br>IA<br>TB<br>PR<br>CP<br>LP<br>SP<br>SC<br>BR<br>BR<br>ET                                                       | 端末種<br>SUB                                                                  | 时                                                                                                    | テ順                                                                                                | 端未種別名<br>デスクトップパソコン<br>デスクトップパンフン<br>デスクトップパンコン<br>厚ねモータ<br>ノートパンコン<br>P D A<br>デブレット<br>カンター (たノクロ)<br>カンター (たノクロ)<br>カンター (たノクロ)<br>カンター (たノクロ)<br>カンター (ホノー)<br>アレット<br>スペレカンター<br>スペレカンター<br>スペレカンター<br>スペレカンター<br>、<br>マートリーダー<br>、<br>マートリーダー<br>、<br>マートリーダー<br>、<br>、<br>、<br>、<br>、<br>、<br>、<br>、<br>、<br>、<br>、<br>、<br>、                                                                                                    | 合計台数           | 消外、乳<br>外、形<br>成、整形<br>22<br>4<br>1<br>1<br>4<br>0<br>0<br>0<br>3<br>3<br>0<br>0<br>0<br>0<br>0<br>0<br>0<br>0<br>0<br>0<br>0<br>0<br>0                                                                                                    | 消内、<br>中処置<br>8 5<br>1                                                                                                    | 呼内・呼<br>外・血<br>内<br>1                             | 、<br>が<br>課題<br>6<br>2<br>3<br>3<br>2<br>2<br>2<br>2<br>2                                                                                                    | 図面取<br>込み<br>2<br>2<br>1<br>1                                                                |                |                    |                                         | <ul> <li>6)集計一覧</li> <li>集計一覧のみ表示する。</li> <li>⑦SUBアイコン表示</li> <li>集計一覧で端末種別でSUBが、<br/>ある場合にSUBアイコンを表示する</li> <li>SUBアイコンは内数()で表示される。</li> <li>⑧見出し部</li> <li>項目ごとのタイトルを表示している。</li> <li>※タイトルは項目ごとに自由に変更<br/>できる。</li> <li>⑨明細部</li> <li>項目ごとに名称、値などを表示して</li> </ul>                                                                                                    |
| <ol> <li>1</li> <li>2</li> <li>3</li> <li>4</li> <li>5</li> <li>6</li> <li>7</li> <li>7</li> <li>8</li> <li>9</li> <li>10</li> <li>11</li> <li>12</li> <li>13</li> <li>14</li> <li>15</li> </ol>             | 端<br>種<br>PC<br>SM<br>HM<br>NT<br>PD<br>IA<br>TB<br>PR<br>CP<br>LP<br>SP<br>SC<br>BR<br>ET<br>WA                                                         | 端末種<br>SUB                                                                  | 別                                                                                                    | テ順 2 2 2 2 2 2 2 2 2 2 2 2 2 2 2 2 2 2 2                                                          | 端未種別名<br>デスクトップパソコン<br>デスクトップパンフン<br>デスクトップパンフン<br>PDA<br>iPad<br>デノット<br>パンコン<br>PDA<br>iPad<br>デノット<br>たノクロ)<br>カリンター<br>(モノクロ)<br>カリンター<br>(ホラー)<br>アンター<br>マーレカラーブリンター<br>マーレカラーブリンター<br>マーレカーグー<br>夜島ペンタブノット<br>スキャナ(キャラクタ)                                                                                                    | 合計台数           | 消外、乳<br>外、形<br>成、整形           22           4           0           3           3           0           0           0           0           0           0           0           0           0           0           0           0           0           0           0           0           1                                                  | 消内、<br>中処置<br>8 5<br>1                                                                                                    | 呼内・呼<br>外・血<br>内<br>1<br>                         | 、が<br>認<br>登<br>の<br>理室<br>3<br>3<br>2<br>2<br>                                                                                                    | 図面取<br>込み<br>2<br>2<br>2<br>1<br>1                                                           |                |                    |                                         | <ul> <li>6)集計一覧</li> <li>集計一覧のみ表示する。</li> <li>⑦SUBアイコン表示</li> <li>集計一覧で端末種別でSUBが、<br/>ある場合にSUBアイコンを表示する</li> <li>SUBアイコンは内数()で表示される。</li> <li>⑧見出し部</li> <li>項目ごとのタイトルを表示している。</li> <li>※タイトルは項目ごとに自由に変更できる。</li> <li>⑨明細部</li> <li>項目ごとに名称、値などを表示して</li> <li>⑩再表示</li> </ul>                                                                                                    |
| <ol> <li>1</li> <li>2</li> <li>3</li> <li>4</li> <li>5</li> <li>6</li> <li>7</li> <li>8</li> <li>9</li> <li>10</li> <li>11</li> <li>12</li> <li>13</li> <li>14</li> <li>15</li> <li>16</li> </ol>            | 端末<br>種別<br>PC<br>SM<br>HM<br>NT<br>PD<br>IA<br>TB<br>PR<br>CP<br>LP<br>SP<br>SC<br>BR<br>ET<br>WA                                                       |                                                                             | の1<br>の2<br>の3<br>04<br>05<br>066<br>07<br>08<br>09<br>10<br>11<br>12<br>13<br>14<br>15                        | 示順<br>                                                                                            | 端未種別名<br>デスクトップパンコン<br>デスクトップパンフン<br>デスクトップパンフン<br>PDA<br>i Pad<br>アプレット<br>アンター<br>(モノクロ)<br>ガンター<br>(モノクロ)<br>ガンター<br>(モノクロ)<br>ガンター<br>(モノクロ)<br>ガンター<br>(モノクロ)<br>マールカラーブリンター<br>レート<br>(モーマ)<br>マグーット<br>スキャプ(キャプクー<br>マクーット<br>スキャプ(キャプクー)<br>マクーット<br>スキャプ(キャプクー)<br>マクーット<br>スキャプ(キャプクー)<br>マクーット<br>スキャプ(キャプクー)<br>マクーット<br>マクーット<br>マクーット<br>(モーマ)<br>(モーマ)<br>(<br>(<br>(<br>)<br>(<br>( | 合計台数           | 消外、乳<br>外、形<br>成、整形           22           4           0           3           0           0           0           0           0           0           1           3           0           0           0           0           1           3           3           3           3           3           3           3           3           3  | 消内、<br>中処置           8         5           1         1           1         1           1         1           1         1           1         1           1         1           1         1           1         1           1         1           1         1           1         1           1         1           1         1           1         1           1         1           1         1           1         1           1         1           1         1           1         1           1         1           1         1           1         1           1         1           1         1           1         1           1         1           1         1           1         1           1         1           1         1           1         1           1         1           1         1                                                                                                    | 呼内・呼<br>外・血<br>内<br>1<br>                         | 、<br>が<br>読                                                                                                    | 図面取<br>注み<br>2<br>2<br>2<br>1<br>1<br>1<br>3<br>3<br>5<br>5                                  |                |                    |                                         | <ul> <li>6)集計一覧</li> <li>集計一覧のみ表示する。</li> <li>⑦SUBアイコン表示</li> <li>集計一覧で端末種別でSUBが、<br/>ある場合にSUBアイコンを表示する<br/>SUBアイコンは内数()で表示される。</li> <li>⑧見出し部</li> <li>項目ごとのタイトルを表示している。</li> <li>※タイトルは項目ごとに自由に変更できる。</li> <li>⑨明細部</li> <li>項目ごとに名称、値などを表示して</li> <li>⑩再表示</li> <li>「端末配置」での操作情報が一覧」</li> </ul>                                                                                                    |
| 1<br>2<br>3<br>4<br>5<br>6<br>7<br>7<br>8<br>9<br>9<br>10<br>11<br>12<br>13<br>14<br>15<br>16                                                                                                    | 端椎別<br>PC<br>SM<br>HM<br>HM<br>IA<br>TB<br>IA<br>TB<br>PR<br>CP<br>LP<br>SP<br>CP<br>LP<br>SC<br>BR<br>ET<br>WA                                          | 端末種<br>SUB                                                                  | の1<br>の2<br>の3<br>の4<br>の5<br>の6<br>の6<br>の6<br>の6<br>の7<br>の8<br>の9<br>り0<br>10<br>11<br>12<br>13<br>14<br>15 |                                                                                                   | 端末種別名<br>デスクトップパソコン<br>デスクトップパンフン<br>デスクトップパンコン<br>アクト<br>アクト<br>アクト<br>アクト<br>アクト<br>アクト<br>アクト<br>アクト                                                                                                    | 合計台数           | 消外、乳<br>外、形           次、監密           22           4           0           0           3           3           0           0           0           0           1           3           3           0           0           0           1           38                                                                                          | 消内、<br>中処置           8         5           1         1           1         1           1         1           1         1           1         1           1         1           1         1           1         1           1         1           1         1           1         1           1         1           1         1           1         1           1         1           1         1           1         1           1         1           1         1           1         1           1         1           1         1           1         1           1         1           1         1           1         1           1         1           1         1           1         1           1         1           1         1           1         1                                                                                                    | FF内・FF<br>外血<br>内<br>1<br>                        | 、<br>が<br>読<br>び<br>読<br>読<br>の<br>理整<br>一<br>2<br>13<br>(1)<br>(1)<br>(1)<br>(1)<br>(1)<br>(1)<br>(1)<br>(1)                                                                                                    | 図面取<br>注み<br>2<br>2<br>2<br>1<br>1<br>1<br>1<br>0<br>5                                       |                |                    |                                         | <ul> <li>6)集計一覧</li> <li>集計一覧のみ表示する。</li> <li>⑦SUBアイコン表示</li> <li>集計一覧で端末種別でSUBが、<br/>ある場合にSUBアイコンを表示する<br/>SUBアイコンは内数()で表示される。</li> <li>⑧見出し部</li> <li>項目ごとのタイトルを表示している。</li> <li>※タイトルは項目ごとに自由に変更できる。</li> <li>⑨明細部</li> <li>項目ごとに名称、値などを表示して</li> <li>⑩再表示</li> <li>「端末配置」での操作情報が一覧に反映表示される。</li> </ul>                                                                                                    |
| <ol> <li>1</li> <li>2</li> <li>3</li> <li>4</li> <li>5</li> <li>6</li> <li>7</li> <li>8</li> <li>9</li> <li>10</li> <li>11</li> <li>12</li> <li>13</li> <li>14</li> <li>15</li> <li>16</li> </ol>            | 端東<br>和<br>PC<br>SM<br>HM<br>PD<br>IA<br>PP<br>IA<br>PP<br>SP<br>SC<br>BR<br>ET<br>WA                                                                    | 端末種<br>SUB                                                                  | 引 表示 01 02 03 04 05 06 06 07 08 09 10 11 12 13 14 15                                                           | テ順                                                                                                | 端末種別名<br>デスクトップパソコン<br>デスクトップパンフン<br>テスクトップチェクタ<br>ノートパンコン<br>P D A<br>i P a d<br>アプレット<br>カンター (モノクロ)<br>カンター (モノクロ)<br>カンター (モノクロ)<br>カンター (モノクロ)<br>カンター (モノクロ)<br>ホーク<br>キャナイモックター<br>くく 総合計 >>                                                                                                    | 合計台数           | 消外、乳<br>外、形<br>成、整形           22           4           0           0           3           3           0           0           0           0           1           3           3           3           3           3           3           0           0           1           38                                                             | 消内、<br>中処置           8         5           1         1           1         1           1         1           1         1           1         1           1         1           1         1           1         1           1         1           1         1           1         1           1         1           1         1           1         1           1         1           1         1           1         1           1         1                                                                                                    | 呼内・呼<br>外 血<br>内<br>1<br>                         | 、<br>が<br>課業<br>6<br>2<br>3<br>3<br>2<br>2<br>13<br>13                                                                                                    | 図面取<br>込み<br>2<br>2<br>2<br>2<br>1<br>1<br>1<br>0<br>5                                       |                |                    |                                         | <ul> <li>6)集計一覧</li> <li>集計一覧のみ表示する。</li> <li>(⑦SUBアイコン表示</li> <li>集計一覧で端末種別でSUBが、<br/>ある場合にSUBアイコンを表示する<br/>SUBアイコンは内数()で表示される。</li> <li>(⑧見出し部<br/>項目ごとのタイトルを表示している。</li> <li>※タイトルは項目ごとに自由に変更<br/>できる。</li> <li>(⑨明細部<br/>項目ごとに名称、値などを表示して</li> <li>(⑩再表示<br/>「端末配置」での操作情報が一覧」<br/>反映表示される。</li> <li>(⑪詳細出力</li> </ul>                                                                                                    |
| <ol> <li>1</li> <li>2</li> <li>3</li> <li>4</li> <li>5</li> <li>6</li> <li>7</li> <li>8</li> <li>9</li> <li>9</li> <li>10</li> <li>11</li> <li>12</li> <li>13</li> <li>14</li> <li>15</li> <li>16</li> </ol> | 端末<br>種<br>SM<br>HM<br>PC<br>SM<br>HM<br>FR<br>PD<br>IA<br>PR<br>SP<br>SC<br>BR<br>ET<br>WA                                                              | 端末種<br>SUB                                                                  | 別<br>01<br>02<br>03<br>04<br>05<br>06<br>07<br>08<br>09<br>9<br>10<br>11<br>12<br>13<br>14<br>15               | 天順<br>                                                                                            | 端末種別名<br>デスクトップパンコン<br>デスクトップパンコン<br>デスクトップチェータ<br>ライートパンコン<br>P D A<br>i P a d<br>フプレット<br>カンター (モノクロ)<br>カンシー(カラー)<br>ラベルプリンタ<br>レールカラーブリンター<br>にコードリーダー<br>夜島ペンタブレット<br><< 総合計 >>                                                                                                    | 合計台数           | 消外、乳<br>外、形<br>成、壁形           22           4           0           0           3           0           0           0           0           1           3           3           0           0           1           38                                                                                                    | 消内、<br>中処置       8     5       1     1       1     1       1     1       1     1       1     1       1     1       1     1       1     1       1     1       1     1       1     1       1     1       1     1       1     1       1     1       1     1       1     1                                                                                                    | 呼内・呼<br>外 血<br>内<br>1<br>                         | 、が<br>認<br>読<br>登<br>子<br>3<br>3<br>2<br>13<br>(<br>2<br>13<br>(<br>2<br>13<br>(<br>2<br>13<br>(<br>2<br>13<br>(<br>2<br>(<br>3<br>(<br>5<br>(<br>5<br>()<br>5<br>(<br>5<br>(<br>5<br>()<br>)<br>(<br>5<br>()<br>)<br>(<br>)<br>)<br>()<br>)<br>()<br>)<br>)<br>)<br>)<br>)<br>)<br>)<br>)<br>)<br>)<br>)<br>)<br>) | 図面取<br>込み<br>2<br>2<br>2<br>1<br>1<br>1<br>0<br>5                                            |                |                    |                                         | <ul> <li>6)集計一覧</li> <li>集計一覧のみ表示する。</li> <li>(⑦SUBアイコン表示</li> <li>集計一覧で端末種別でSUBが、<br/>ある場合にSUBアイコンを表示する<br/>SUBアイコンは内数()で表示される。</li> <li>(⑧見出し部<br/>項目ごとのタイトルを表示している。</li> <li>※タイトルは項目ごとに自由に変更<br/>できる。</li> <li>⑨明細部<br/>項目ごとに名称、値などを表示して</li> <li>(⑩再表示<br/>「端末配置」での操作情報が一覧」<br/>反映表示される。</li> <li>(⑪詳細出力<br/>詳細一覧がEVCE」形式で出って</li> </ul>                                                                                                    |
| 1<br>1<br>2<br>3<br>3<br>4<br>5<br>6<br>7<br>7<br>8<br>9<br>9<br>10<br>11<br>11<br>12<br>13<br>14<br>15<br>16                                                                                                | 端末<br>種別<br>PC<br>SM<br>HM<br>NT<br>TB<br>PD<br>IA<br>TB<br>PR<br>CP<br>LP<br>R<br>CP<br>LP<br>SS<br>SC<br>BR<br>ET<br>WA                                | 端末種<br>SUB                                                                  | <b>引</b><br>01<br>02<br>03<br>04<br>05<br>06<br>07<br>08<br>09<br>10<br>11<br>12<br>13<br>14<br>15             |                                                                                                   | 端末種別名<br>デスクトップパンコン<br>デスクトップパンコン<br>デスクトップアニック<br>画報細モニタ<br>ートパ(ソコン<br>P D A<br>i P a d<br>ジブレット<br>カンター (モノクロ)<br>カンシー (カラー)<br>5ペルプリンタ<br>レールガラープリンター<br>ビャット<br>(-コードリーダー<br>変晶ペンタブレット<br>くく総合計 >>                                                                                                    | 合計台数<br>       | 消外、乳<br>外、形         次、防           22         4           1         -           4         -           0         -           3         -           0         -           0         -           0         -           0         -           0         -           0         -           0         -           1         -           38         - | 消内、中処遭           8         5           1         1           1         1           1         1           1         1           1         1           1         1           1         1           1         1           1         1           1         1           1         1           1         1           1         1           1         1           1         1           1         1           1         1           1         1                                                                                                    | 呼内・呼<br>外、血<br>内<br>1<br>                         | 、<br>が<br>認<br>影<br>処<br>理室<br>6<br>2<br>3<br>                                                                                                    | 図面取<br>込み<br>2<br>2<br>1<br>1<br>0<br>5                                                      |                |                    |                                         | <ul> <li>(6)集計一覧</li> <li>集計一覧のみ表示する。</li> <li>(7)SUBアイコン表示</li> <li>集計一覧で端末種別でSUBが、<br/>ある場合にSUBアイコンを表示する<br/>SUBアイコンは内数()で表示される。</li> <li>(8)見出し部</li> <li>項目ごとのタイトルを表示している。</li> <li>※タイトルは項目ごとに自由に変更<br/>できる。</li> <li>(9)明細部</li> <li>項目ごとに名称、値などを表示して</li> <li>(1)再表示</li> <li>「端末配置」での操作情報が一覧<br/>反映表示される。</li> <li>(1)詳細出力</li> <li>詳細一覧がEXCEL形式で出力で</li> <li>(2)集計出力</li> <li>(2)集計出力</li> <li>(2)集計出力</li> </ul>                                                                   |
| 1<br>1<br>2<br>3<br>3<br>4<br>5<br>6<br>6<br>7<br>7<br>8<br>9<br>9<br>10<br>11<br>11<br>12<br>13<br>14<br>15<br>16                                                                                           | 端末<br>種別<br>PC<br>SM<br>HM<br>NT<br>TB<br>PD<br>D<br>IA<br>TB<br>PR<br>CP<br>LP<br>BR<br>CP<br>ET<br>WA                                                  | 端末種<br>SUB                                                                  | <b>引</b><br>01<br>02<br>03<br>04<br>05<br>06<br>07<br>08<br>09<br>10<br>11<br>11<br>12<br>13<br>14<br>15       |                                                                                                   | 端末種別名<br>デスクトップパンコン<br>デスクトップパンコン<br>デスクトップアニク<br>毎月細モニク<br>ートパンコン<br>P D A<br>i P a d<br>Dブレット<br>カンター (モノクロ)<br>カンター (カラー)<br>5ペルプリンタ<br>シールカラープリンター<br>それマナー<br>(ーコードリーダー<br>変晶ペンタブレット<br>くく総合計 >>                                                                                                    | 合計台数<br>       | 潤外、乳<br>外、形<br>成、整形           22           4           0           3           3           0           0           0           0           0           1           3           0           0           0           1           38                                                                                                    | 消内、中边遭       8     5       1     1       1     1       1     1       1     1       1     1       1     1       1     1       1     1       1     1       1     1       1     1       1     1       1     1       1     1       1     1       1     1       1     1       1     1                                                                                                    | 時内・呼 外、血 、 パ  ・ ハ ・ ・ ・ ・ ・ ・ ・ ・ ・ ・ ・ ・ ・ ・ ・ ・ | 、が<br>認<br>意<br>3<br>2<br>3<br>2<br>13<br>(<br>13<br>(<br>)<br>2<br>13<br>(<br>)<br>2<br>(<br>)<br>2<br>(<br>)<br>2<br>(<br>)<br>2<br>(<br>)<br>2<br>(<br>)<br>2<br>(<br>)<br>2<br>(<br>)<br>2<br>(<br>)<br>2<br>(<br>)<br>2<br>(<br>)<br>2<br>(<br>)<br>3<br>(<br>)<br>(<br>)<br>)<br>(<br>)<br>(<br>)<br>(<br>)<br>(<br>)<br>(<br>)<br>(<br>)<br>(<br>)<br>(<br>)<br>)<br>(<br>)<br>)<br>(<br>)<br>)<br>(<br>)<br>)<br>(<br>)<br>)<br>(<br>)<br>)<br>)<br>(<br>)<br>)<br>)<br>)<br>)<br>(<br>)<br>)<br>)<br>(<br>)<br>)<br>)<br>)<br>(<br>)<br>)<br>)<br>)<br>)<br>)<br>)<br>)<br>)<br>)<br>)<br>)<br>)                                                                                                    | 図面取<br>注 <i>み</i><br>2<br>2<br>1<br>1<br>1<br>0<br>5                                         |                |                    |                                         | 6)集計一覧           集計一覧のみ表示する。           ⑦SUBアイコン表示           集計一覧で端末種別でSUBが、<br>ある場合にSUBアイコンを表示する。           ③B見出し部           項目ごとのタイトルを表示している。           ※タイトルは項目ごとに自由に変更<br>できる。           ⑨明細部           項目ごとに名称、値などを表示して           ⑩再表示           「端末配置」での操作情報が一覧し<br>反映表示される。           ⑪詳細出力           詳細一覧がEXCEL形式で出力で           ⑫集計出力                                                                                                    |
| <<br>1<br>2<br>3<br>4<br>4<br>5<br>6<br>6<br>7<br>8<br>9<br>9<br>10<br>11<br>12<br>13<br>14<br>15<br>16<br>                                                                                                  | 端東<br>種<br>M<br>H<br>M<br>N<br>T<br>P<br>D<br>S<br>M<br>C<br>P<br>C<br>P<br>C<br>P<br>C<br>P<br>C<br>P<br>C<br>P<br>C<br>P<br>C<br>S<br>C<br>S<br>C<br>S | 端末種<br>2008<br>2009<br>2007<br>2007<br>2007<br>2007<br>2007<br>2007<br>2007 | <b>別</b><br>01<br>02<br>03<br>04<br>05<br>06<br>07<br>08<br>09<br>10<br>11<br>12<br>13<br>14<br>15             | テル頃 5777777777777777777777777777777777777                                                         | 送末種別名<br>デスクトップモニタ<br>専猜細モニタ<br>ノートパワコン<br>PDA<br>i Pad<br>ブレット<br>カンター (たクロ)<br>カンター (たクロ)<br>カンター (カラー)<br>ラペルプレンタ<br>シールカラーブリンター<br>レーカラーブリンター<br>スキャナー<br>(モーコードリーダー<br>変量ペンタブレット<br>スキャナ(キャラクタ)<br><< 総合計 >>                                                                                                    | 合計台数<br>       | 潤外、乳<br>外、形<br>成、整形           22         4           1         1           4         0           0         0           3         3           0         0           0         0           0         0           0         0           0         0           0         0           0         1           1         38                           | 消内。       第内。       中処遭       1       1       1       1       1       1       1       1       1       1       1       1       1       1       1       1       1       1       1       1       1       1       1       1       1       1       1       1       1       1       1       1       1       1       1       1       1       1       1       1       1       1       1       1       1       1       1       1       1       1       1       1       1       1       1       1       1       1       1       1       1       1       1       1       1 <td>時内・ デ ハ カ ー ・ ・ ・ ・ ・ ・ ・ ・ ・ ・ ・ ・ ・ ・ ・ ・ ・ ・</td> <td>、<br/>が<br/>器、処<br/>理室<br/>6<br/>2<br/>3<br/></td> <td>図面取<br/>注<i>み</i><br/>2<br/>2<br/>1<br/>1<br/>1<br/>1<br/>1<br/>1<br/>1<br/>1<br/>1<br/>1<br/>1<br/>1<br/>1</td> <td></td> <td></td> <td></td> <td><ul> <li>(6)集計一覧</li> <li>集計一覧のみ表示する。</li> <li>(7)SUBアイコン表示</li> <li>集計一覧で端末種別でSUBが、<br/>ある場合にSUBアイコンを表示する<br/>SUBアイコンは内数()で表示される。</li> <li>(8)見出し部</li> <li>項目ごとのタイトルを表示している。</li> <li>※タイトルは項目ごとに自由に変更<br/>できる。</li> <li>(9)明細部</li> <li>項目ごとに名称、値などを表示して</li> <li>(10)再表示</li> <li>「端末配置」での操作情報が一覧に<br/>反映表示される。</li> <li>(11)詳細出力</li> <li>詳細一覧がEXCEL形式で出力で</li> <li>(2)集計出力</li> <li>集計一覧がEXCEL形式で出力で</li> </ul> <li>(2)集計出力</li> </td> | 時内・ デ ハ カ ー ・ ・ ・ ・ ・ ・ ・ ・ ・ ・ ・ ・ ・ ・ ・ ・ ・ ・   | 、<br>が<br>器、処<br>理室<br>6<br>2<br>3<br>                                                                                                    | 図面取<br>注 <i>み</i><br>2<br>2<br>1<br>1<br>1<br>1<br>1<br>1<br>1<br>1<br>1<br>1<br>1<br>1<br>1 |                |                    |                                         | <ul> <li>(6)集計一覧</li> <li>集計一覧のみ表示する。</li> <li>(7)SUBアイコン表示</li> <li>集計一覧で端末種別でSUBが、<br/>ある場合にSUBアイコンを表示する<br/>SUBアイコンは内数()で表示される。</li> <li>(8)見出し部</li> <li>項目ごとのタイトルを表示している。</li> <li>※タイトルは項目ごとに自由に変更<br/>できる。</li> <li>(9)明細部</li> <li>項目ごとに名称、値などを表示して</li> <li>(10)再表示</li> <li>「端末配置」での操作情報が一覧に<br/>反映表示される。</li> <li>(11)詳細出力</li> <li>詳細一覧がEXCEL形式で出力で</li> <li>(2)集計出力</li> <li>集計一覧がEXCEL形式で出力で</li> </ul> <li>(2)集計出力</li>                                                       |
| <<br>1<br>2<br>3<br>4<br>4<br>5<br>6<br>6<br>7<br>8<br>9<br>9<br>10<br>11<br>12<br>13<br>14<br>15<br>16<br>                                                                                                  | 端末<br>種別<br>PC<br>SM<br>HM<br>NT<br>PD<br>IA<br>TB<br>PR<br>CP<br>LP<br>SP<br>SC<br>ET<br>WA                                                             | 端末程<br>SUB<br>                                                              | 引<br>表<br>01<br>02<br>03<br>04<br>05<br>06<br>07<br>08<br>09<br>10<br>11<br>12<br>13<br>14<br>15               | テ川順<br>                                                                                           | 端末種別名<br>デスクトップモニク<br>高精細モニク<br>トーンパソコン<br>PDA<br>i Pad<br>ブレット<br>カンター(カラー)<br>カンター(カラー)<br>カンター(カラー)<br>カンター(カラー)<br>たーンドリーダー<br>表型ペンタブレット<br>スキャナー<br>にコードリーダー<br>表量ペンタブレット<br>スキャナ(キャラクタ)<br><< 総合計 >>                                                                                                    | 合計台数<br>       | 潤外、乳<br>外、形<br>成、整形           22           4           0           0           3           3           0           0           0           0           1           1           4           0           0           0           0           0           1           38                                                                         | 消内。       第内。       中処遭       1       1       1       1       1       1       1       1       1       1       1       1       1       1       1       1       1       1       1       1       1       1       1       1       1       1       1       1       1       1       1       1       1       1       1       1       1       1       1       1       1       1       1       1       1       1       1       1       1       1       1       1       1       1       1       1       1       1       1       1       1       1       1       1       1 <td>時内・ デ ハ カ ー ・ ・ ・ ・ ・ ・ ・ ・ ・ ・ ・ ・ ・ ・ ・ ・ ・ ・</td> <td>、が 認思 2<br/>6<br/>2<br/>3<br/>2<br/>2<br/>3<br/>2<br/>13<br/>13<br/>()</td> <td>図面取<br/>込み<br/>2<br/>2<br/>1<br/>1<br/>1<br/>1<br/>0<br/>5</td> <td></td> <td></td> <td></td> <td>6)集計一覧           集計一覧のみ表示する。           ⑦SUBアイコン表示           集計一覧で端末種別でSUBが、<br/>ある場合にSUBアイコンを表示する。           ③B見出し部           項目ごとのタイトルを表示している。           ※タイトルは項目ごとに自由に変更<br/>できる。           ⑨明細部           項目ごとに名称、値などを表示して           ⑩再表示           「端末配置」での操作情報が一覧に<br/>反映表示される。           ⑪詳細出力           詳細一覧がEXCEL形式で出力で           ①集計出力           集計一覧がEXCEL形式で出力で           ⑬×</td>                                                                         | 時内・ デ ハ カ ー ・ ・ ・ ・ ・ ・ ・ ・ ・ ・ ・ ・ ・ ・ ・ ・ ・ ・   | 、が 認思 2<br>6<br>2<br>3<br>2<br>2<br>3<br>2<br>13<br>13<br>()                                                                                                    | 図面取<br>込み<br>2<br>2<br>1<br>1<br>1<br>1<br>0<br>5                                            |                |                    |                                         | 6)集計一覧           集計一覧のみ表示する。           ⑦SUBアイコン表示           集計一覧で端末種別でSUBが、<br>ある場合にSUBアイコンを表示する。           ③B見出し部           項目ごとのタイトルを表示している。           ※タイトルは項目ごとに自由に変更<br>できる。           ⑨明細部           項目ごとに名称、値などを表示して           ⑩再表示           「端末配置」での操作情報が一覧に<br>反映表示される。           ⑪詳細出力           詳細一覧がEXCEL形式で出力で           ①集計出力           集計一覧がEXCEL形式で出力で           ⑬×                                                                                                    |
| <<br>1<br>2<br>3<br>4<br>5<br>6<br>7<br>7<br>8<br>9<br>9<br>10<br>11<br>12<br>13<br>14<br>15<br>16<br>                                                                                                    | 端末<br>種別<br>PC<br>SM<br>HM<br>NT<br>PD<br>IA<br>TB<br>PR<br>CP<br>LP<br>SC<br>ET<br>WA                                                                   | 端末程<br>SUB<br>                                                              | 引 表<br>01<br>02<br>03<br>04<br>05<br>06<br>07<br>08<br>09<br>10<br>11<br>12<br>13<br>14<br>15                  |                                                                                                   | 端末種別名<br>デスクトップたコク<br>高精細モニタ<br>イートパソコン<br>PDA<br>i Pad<br>i Pad<br>i Dad<br>i Dadd<br>i Dad<br>i Dadd<br>i Dadd<br>i Dadd<br>i Dadd<br>i Dadd<br>i Dadd<br>i Dadd<br>i Dadd<br>i Dadd<br>i Dadd<br>i Dadd<br>i Daddd<br>i Daddd<br>i Daddd<br>i Daddd<br>i Dadddd<br>i Dadddd<br>i Dadddddd<br>i Dadddddddddddddddddddddddddddddddddddd                                                                                                    | 合計台数<br>       | 消外、乳<br>外、形<br>成、整形           22         4           1                                                                                                    | 消内、<br>中処理       8     5       1     1       1     1       1     1       1     1       1     1       1     1       1     1       1     1       1     1       1     1       1     1       1     1       1     1       1     1       1     1       1     1       1     1       1     1       1     1       1     1       1     1       1     1                                                                                                    | 呼内・呼<br>外、血<br>丸<br>1<br>                         | 、が 認知 2<br>3<br>3<br>2<br>3<br>2<br>3<br>3<br>2<br>13<br>()                                                                                                    | 図面取<br>込み<br>2<br>2<br>1<br>1<br>1<br>1<br>1<br>1<br>1<br>1<br>1<br>1<br>1<br>1<br>1         |                |                    |                                         | <ul> <li>(6)集計一覧</li> <li>集計一覧のみ表示する。</li> <li>(7)SUBアイコン表示</li> <li>集計一覧で端末種別でSUBが、<br/>ある場合にSUBアイコンを表示する。</li> <li>(7)SUBアイコン表示</li> <li>集計一覧で端末種別でSUBが、<br/>ある場合にSUBアイコンを表示する。</li> <li>(8)見出し部</li> <li>項目ごとのタイトルを表示している。</li> <li>(8)見出し部</li> <li>項目ごとに名称、値などを表示している。</li> <li>(9)明細部</li> <li>項目ごとに名称、値などを表示して</li> <li>(10)再表示</li> <li>「端末配置」での操作情報が一覧に<br/>反映表示される。</li> <li>(11)詳細出力</li> <li>詳細一覧がEXCEL形式で出力で</li> <li>(12)案</li> <li>(13)×</li> <li>終了ボタンでフォーム位置、表示倍</li> </ul> |

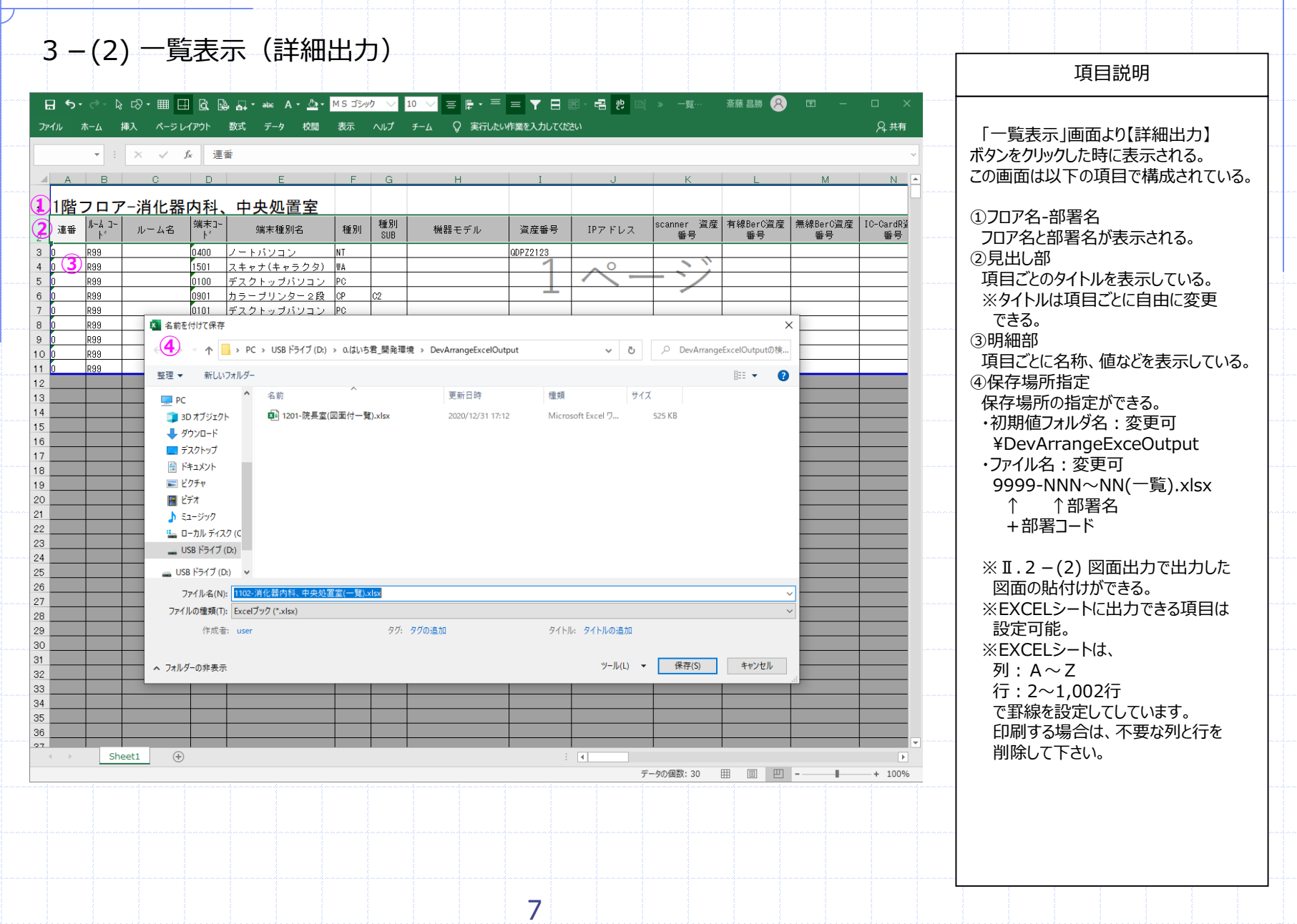

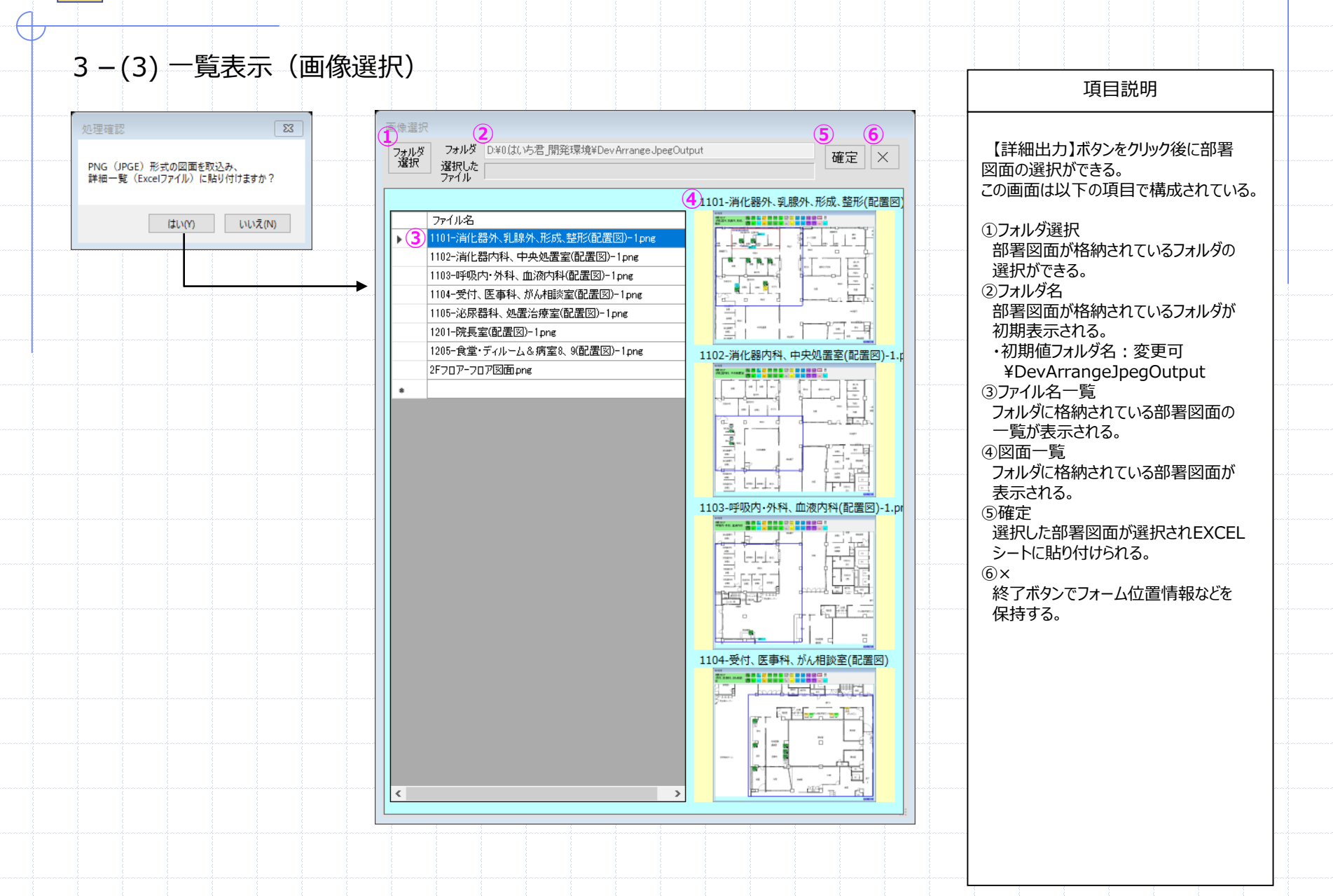

8

| 3-(4) 一覧表示(集計出力)                                                                                | 項目説明                                                      |
|-------------------------------------------------------------------------------------------------|-----------------------------------------------------------|
| 日 9・ c・ b C ・ Ⅲ 田 Q D AI・ 4 A・ Δ・ Manyo U = 10 = 2 + - = ▼ 日 目 名 C → 21+ 39 49 ④ T - □ ×<br>7+6 | <ul> <li></li></ul>                                       |
| 28 0 1 1 1 1 1 1 1 1 1 1 1 1 1 1 1 1 1 1                                                        | 行:2~202行<br>で罫線を設定してしています。<br>印刷する場合は、不要な列と行を<br>削除して下さい。 |
| 9                                                                                               |                                                           |

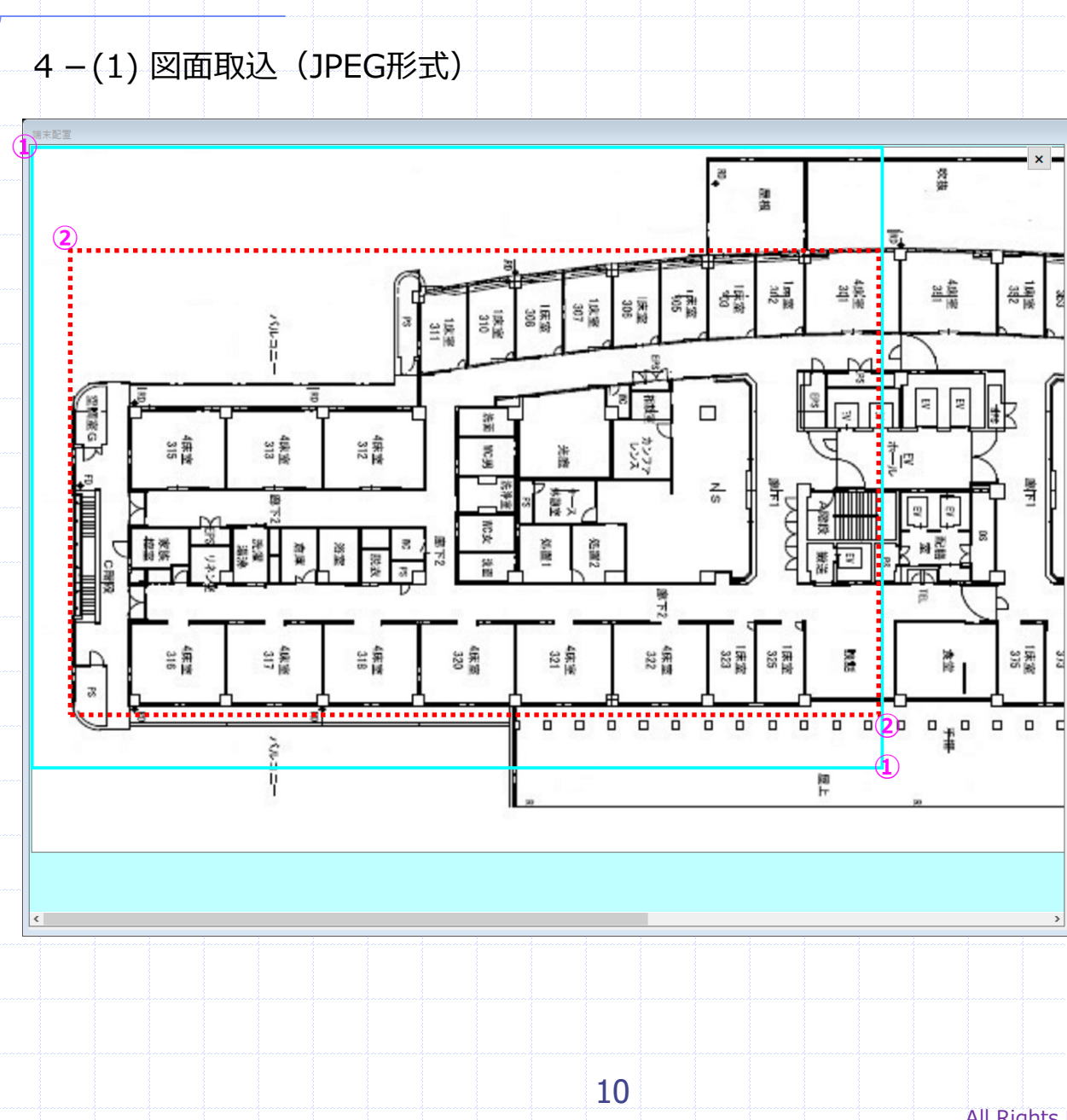

## 項目説明

「端末配置」画面より【図面取込 (JPEG形式)】ボタンをクリック後に 表示されるフロア図面より部署図面の 範囲を指定し選択する。

①画面サイズ

画面の設定サイズの範囲が設定されている。この範囲のライン色は変える事ができる。

②部署範囲

部署の範囲を設定ができ、端末配置 画面に展開される。展開された後、 部署範囲の変更ができる。

※JPEG形式の図面を取込む事で 部署図面にプロットされたアイコンを フロア図面に展開する事ができる。

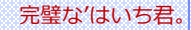

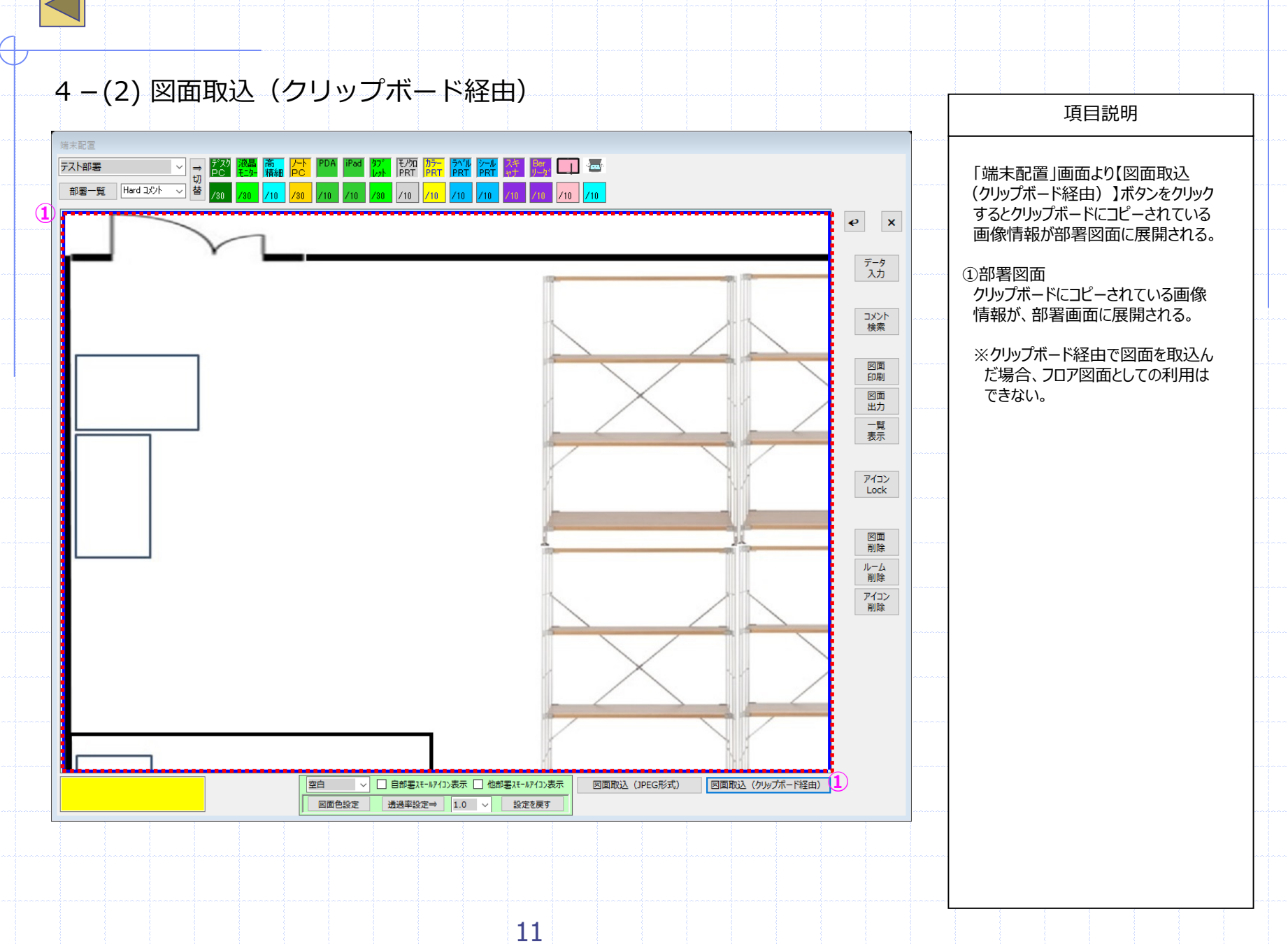

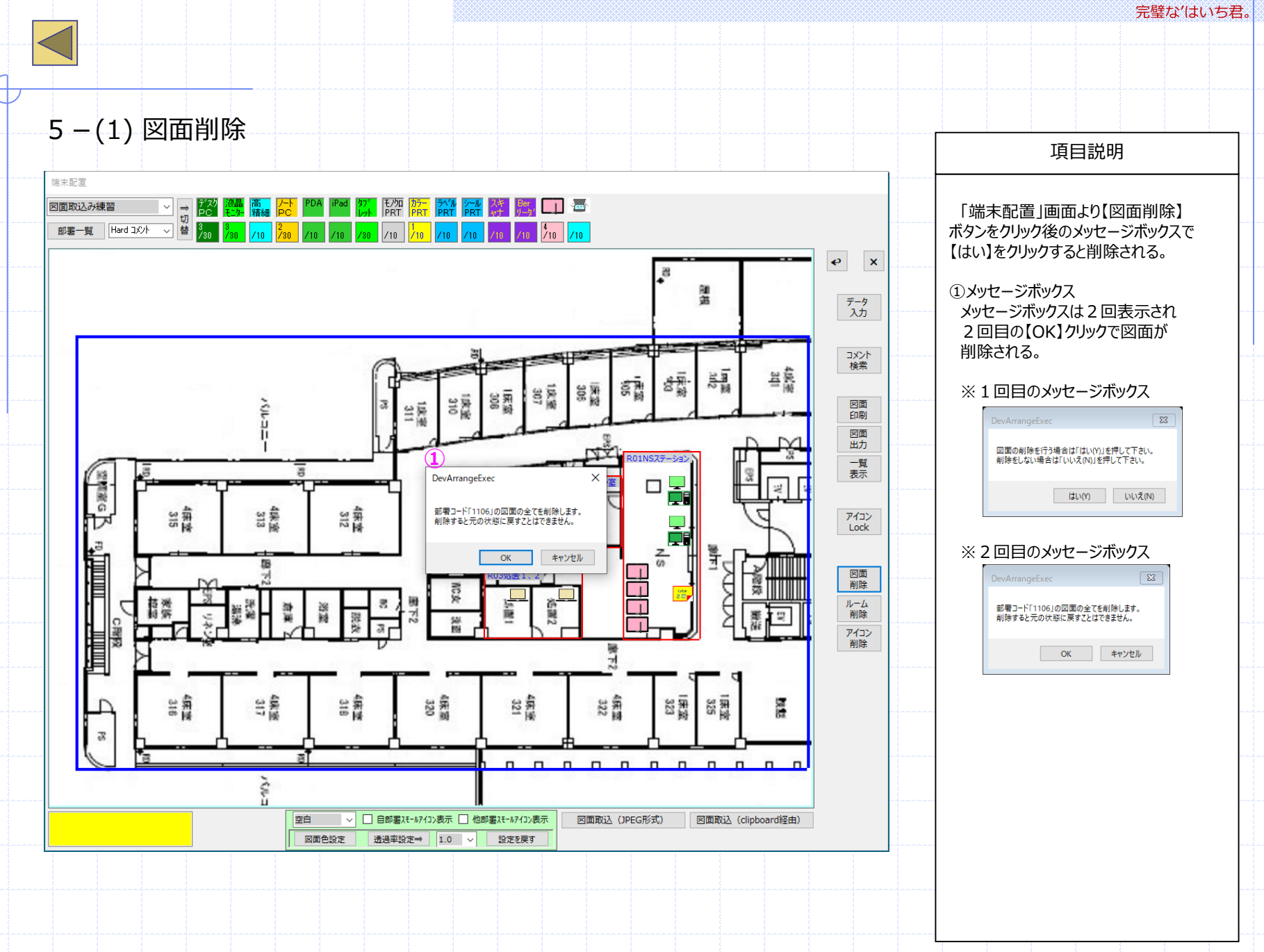

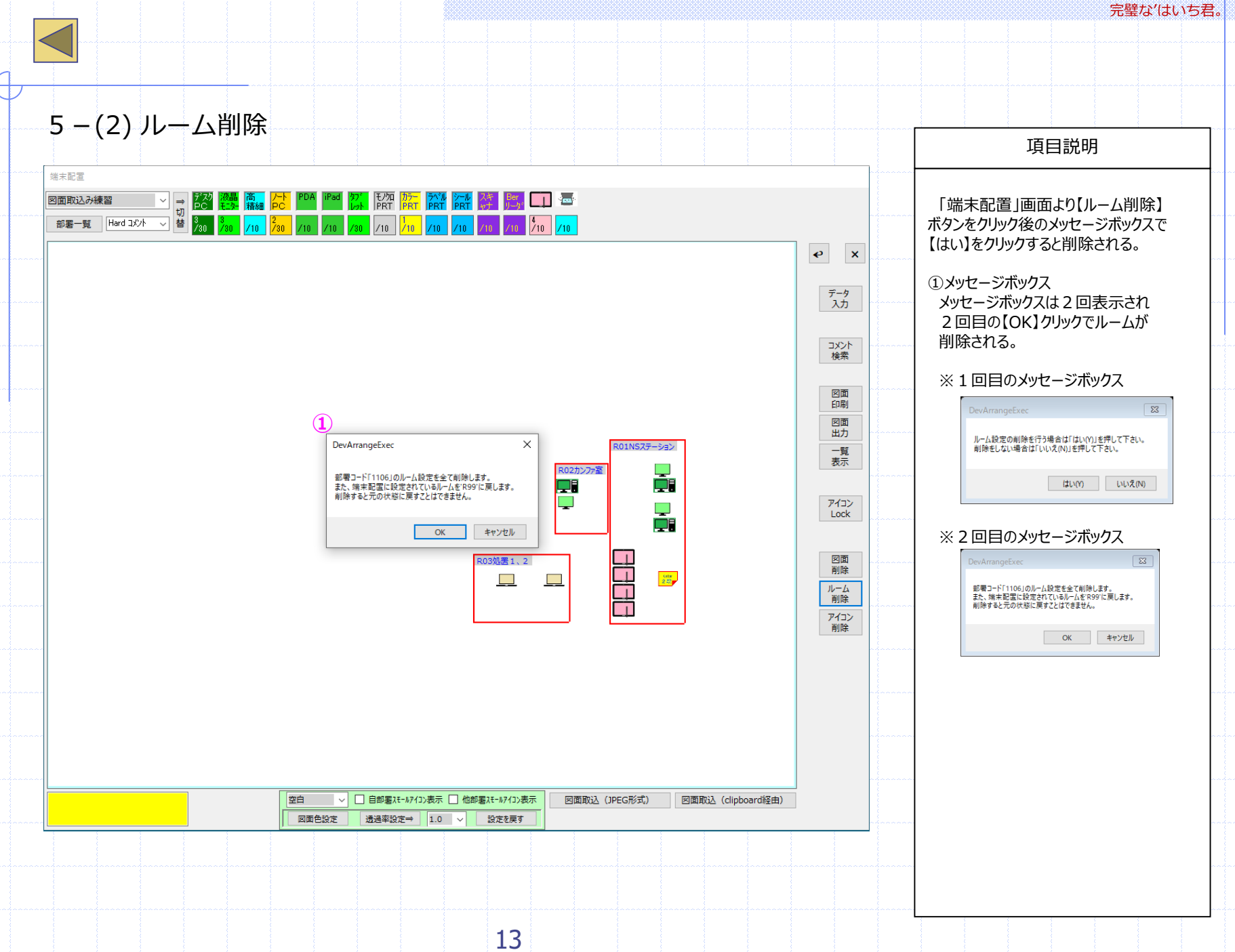

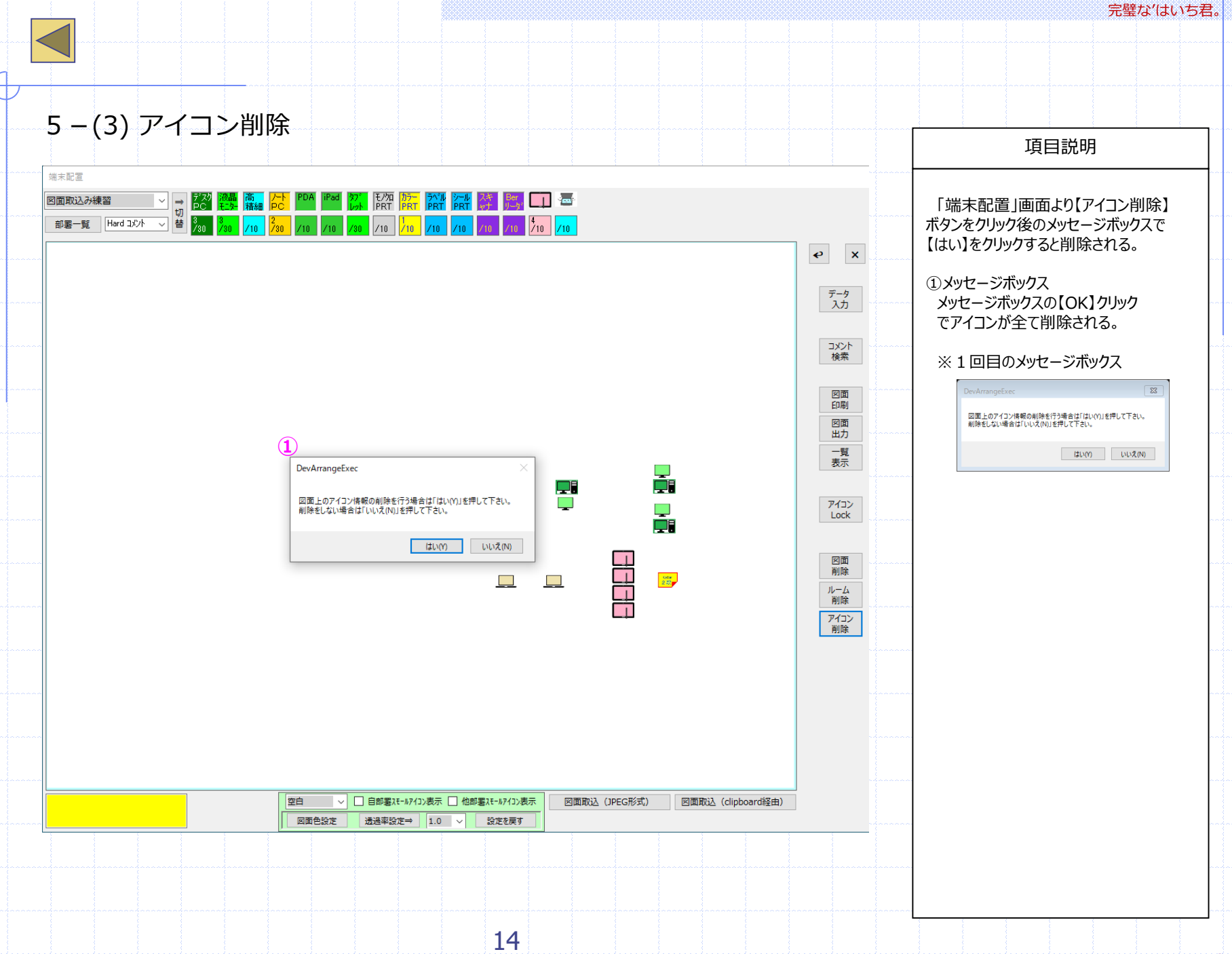

6-(1) 連続: 図面印刷(PDF出力可)

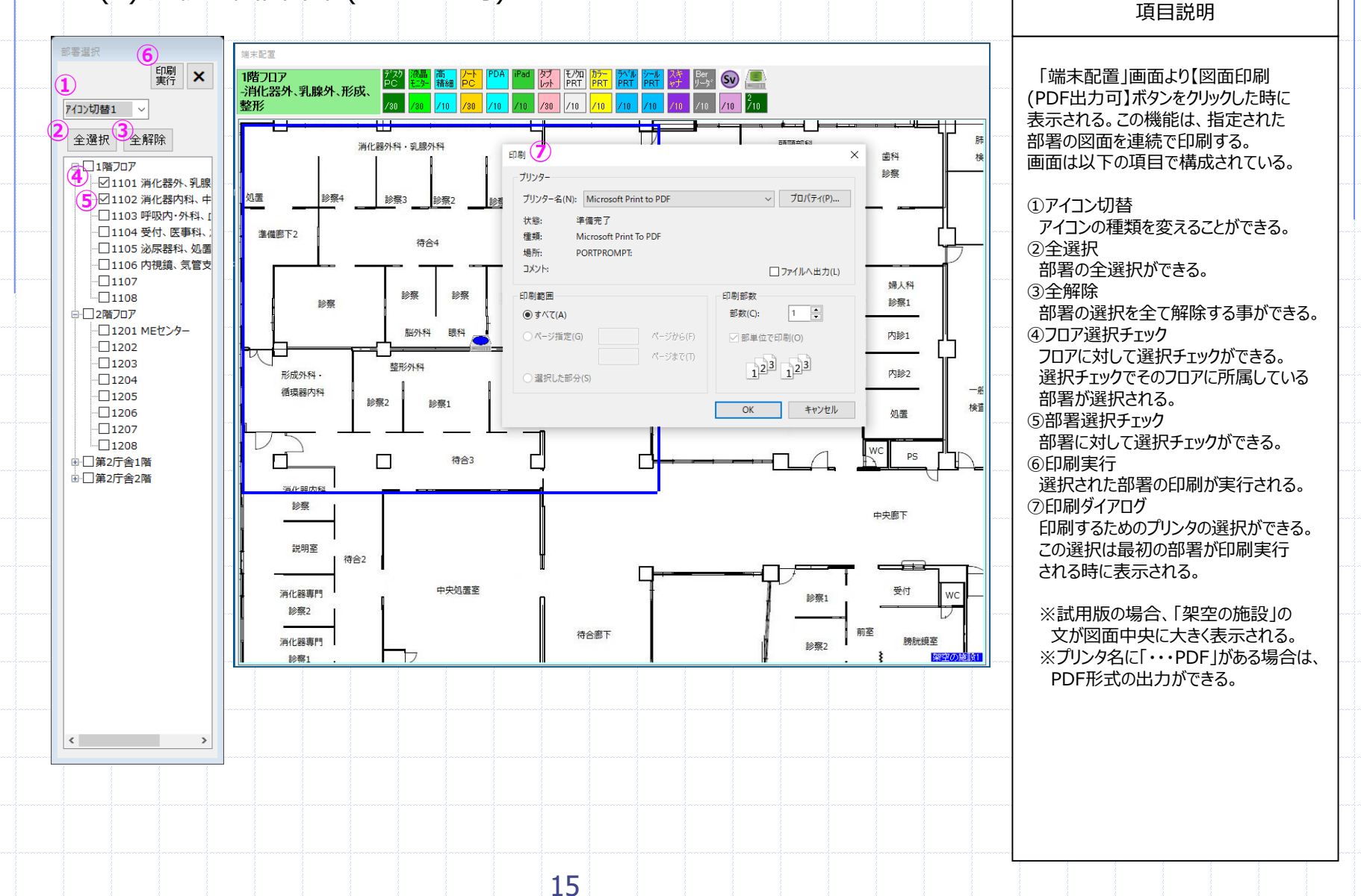

6-(2) 連続: 図面出力(PNG出力)

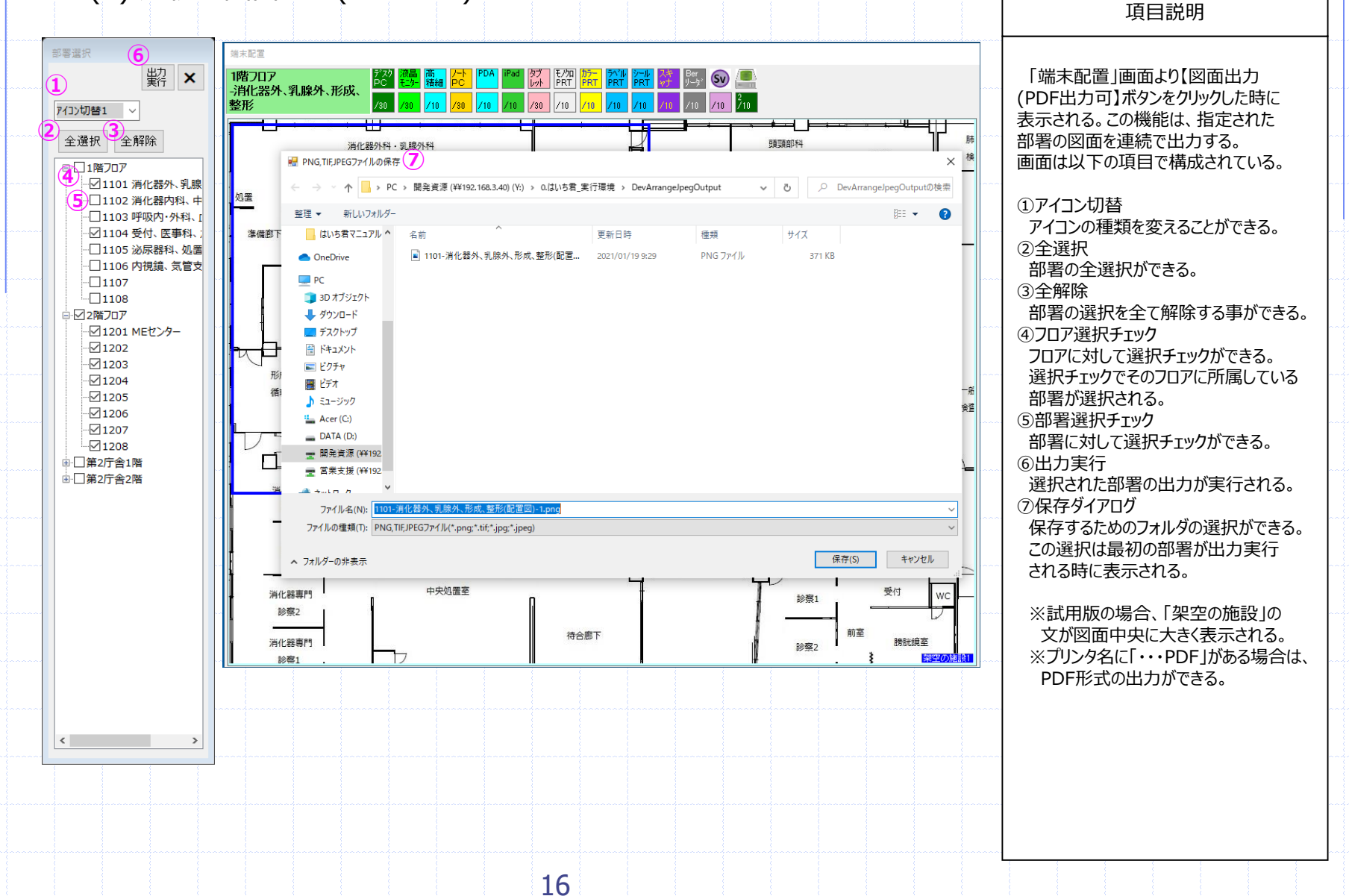

All Rights Reserved, Copyright 2021 コスモシステム株式会社